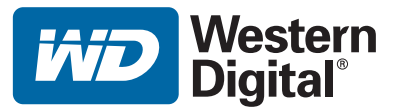

# **WD TV<sup>™</sup> HD Media Player**

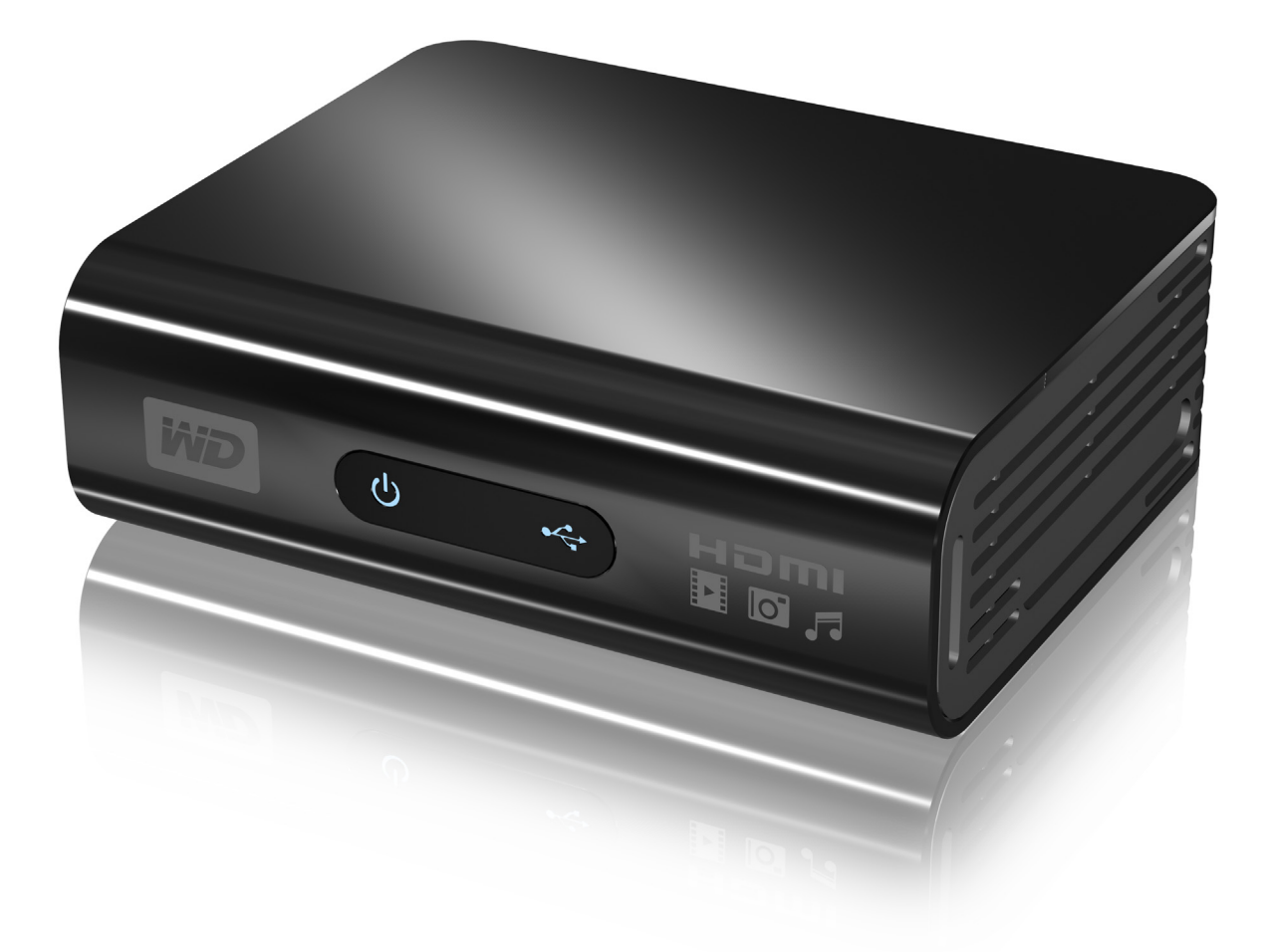

# **Table of Contents**

| 1 | Important User Information1                                                                                                    |
|---|----------------------------------------------------------------------------------------------------|
|   | Important Safety Instructions       1         WD Technical Support       2         Recording your WD Product Information       4         Registering your WD Product       4         Accessories       4 |
| 2 | Product Overview5                                                                                                    |
| 3 | Features and Functions                                                                                                    |
|   | Features6Connections7LED Indicators8Remote Control9                                                                                                    |
| 4 | Getting Started10                                                                                                    |
|   | Package Contents       10         Installation Requirements       10         Installation Procedure       10                                                                                             |
| 5 | Operating the HD Media Player                                                                                                    |
|   | Using the Remote Control                                                                                                    |
| 6 | Watching Video                                                                                                    |
|   | Video Playback22Video Playback Controls.24Video Playback Options24                                                                                                    |

| 7  | Playing Music                                                                                                  |
|----|----------------------------------------------------------------------------------------------------|
|    | Music Playback28Music Playback Controls30Music Playback Options30                                              |
| 8  | Viewing Photos                                                                                                 |
|    | Photo Display32Photo Display Options33Photo Slideshow35                                                        |
| 9  | Settings and Advanced Features                                                                                 |
|    | Settings Navigation Buttons40Audio/Video41Music43Movie44Photo44System47Media Library52Locating Media Content55 |
| 10 | System Maintenance60                                                                                           |
|    | System Firmware Upgrade60Troubleshooting63Common Error Messages65FAQs.66                                       |
| 11 | Appendix                                                                                                    |
|    | Supported formats.67Regulatory Compliance70Warranty Information73                                              |

# Important User Information

# **Important Safety Instructions**

This device is designed and manufactured to assure personal safety. Improper use can result in electric shock or fire hazard. The safeguards incorporated into this unit will protect you if you observe the following procedures for installation, use, and servicing.

- Read these instructions.
- Keep these instructions.
- Heed all warnings.
- Follow all instructions.
- Do not use this apparatus near water.
- Clean only with dry cloth.
- Do not block any ventilation openings. Install in accordance with the manufacturer's instructions.
- Do not install near any heat sources such as radiators, heat registers, stoves, or other apparatus (including amplifiers) that produce heat.
- Do not defeat the safety purpose of the polarized or grounding-type plug. A
  polarized plug has two blades with one wider than the other. A grounding type
  plug has two blades and a third grounding prong. The wide blade or the third
  prong are provided for your safety. If the provided plug does not fit into your outlet,
  consult an electrician for replacement of the obsolete outlet.
- Protect the power cord from being walked on or pinched particularly at plugs, convenience receptacles, and the point where they exit from the apparatus.
- Only use attachments/accessories specified by the manufacturer.
- Unplug this apparatus during lightning storms or when unused for long periods of time.
- Refer all servicing to qualified service personnel. Servicing is required when the apparatus has been damaged in any way, such as power-supply cord or plug is damaged, liquid has been spilled or objects have fallen into the apparatus, the apparatus has been exposed to rain or moisture, does not operate normally, or has been dropped.
- Carefully read and follow the Quick Install Guide and User Manual.
- Do not operate this device outside the temperature range of 5°C-35°C (41°F-95°F).
- Do not drop or shake the device.
- Do not move the device when it is powered on.
- Power supply cords should be routed so that they are not likely to be walked on or pinched by items placed upon them or against them.
- Do not overload wall outlets.

For additional safety information, refer to www.wdc.com.

# **WD** Technical Support

**Important:** Should you encounter any problem, please do not return this product to the store before carefully reading the user manual. You can also find answers to your technical support questions through our knowledge base or e-mail support service at support.wdc.com. If you still need assistance, please contact WD at the numbers on the following page.

Your WD product includes 30 days of free technical support during the applicable warranty period for your product. The 30-day period commences on the date of your first telephone contact with WD technical support. To help us keep you informed of new features and services, remember to register your WD product online at *https://www.wdc.com/register*.

#### **Accessing Online Support**

If you need additional information or help for this product, visit our product support website at support.wdc.com and choose from these topics:

- Downloads Download drivers, software, and updates for your WD product.
- **Registration** Register your WD product to get the latest updates and special offers.
- Warranty & RMA Services Get Warranty, Product Replacement (RMA), RMA Status, and Data Recovery Information.
- Knowledge Base Search by keyword, phrase, or answer ID.
- Installation Get online installation help for your WD product or software.

#### **Contacting WD Technical Support**

When contacting WD for support, have your WD product serial number, system hardware, and system software versions available.

#### North America

|                    | 800.ASK.4WDC                                                                 |
|--------------------|------------------------------------------------------------------------------|
| Latin America      | 800.832.4778                                                                 |
| Spanish            | 800.832.4778                                                                 |
| Asia Pacific       |                                                                              |
| Australia          | 1 800 42 9861                                                                |
| China              | 800 820 6682/ +65 62430496                                                   |
| Hong Kong          | +800 6008 6008                                                               |
| India              | 1 800 11 9393 (MNTL)/1 800 200 5789 (Reliance)/<br>011 26384700 (Pilot Line) |
| Indonesia          | +803 852 9439                                                                |
| Japan              | 00 531 650442                                                                |
| Korea              | 02 703 6550                                                                  |
| Malaysia           | +800 6008 6008/1 800 88 1908/+65 62430496                                    |
| Philippines        | 1 800 1441 0159                                                              |
| Singapore          | +800 6008 6008/+800 608 6008/+65 62430496                                    |
| Taiwan             | +800 6008 6008/+65 62430496                                                  |
| Europe (toll free) | +800 ASK4 WDEU                                                               |
| Austria            |                                                                              |
| Belgium            |                                                                              |
| Denmark            |                                                                              |
| France             |                                                                              |
| Germany            |                                                                              |
| Ireland            |                                                                              |
| Italy              |                                                                              |
| The Netherlands    |                                                                              |
| Norway             |                                                                              |
| Spain              |                                                                              |
| Sweden             |                                                                              |
| Switzerland        |                                                                              |
| United Kingdon     |                                                                              |
| Europe             | +31 880062100                                                                |
| Middle East        | +31 880062100                                                                |
| Africa             | +31 880062100                                                                |
|                    |                                                                              |

Western Digital 20511 Lake Forest Drive Lake Forest, California 92630 U.S.A.

# **Recording your WD Product Information**

In the following table, write the serial and model numbers of your new WD product. You can find this information on the label on the bottom of the device. You should also note the date of purchase. This information may be required when requesting technical support.

| Serial Number:             |  |  |
|----------------------------|--|--|
| Model Number:              |  |  |
| Purchase Date:             |  |  |
| System and Software Notes: |  |  |
|                            |  |  |
|                            |  |  |
|                            |  |  |
|                            |  |  |

# **Registering your WD Product**

Your WD product includes 30 days of free technical support during the applicable warranty period for your product. The 30-day period commences on the date of your first telephone contact with WD technical support. Register your WD product online at *register.wdc.com*.

# Accessories

For U.S. residents, visit *shopwd.com* to view additional accessories available for your WD TV HD Media Player. For users outside the U.S., visit *support.wdc.com*.

# 2

# **Product Overview**

Thank you for purchasing the WD TV HD Media Player. This user manual provides step-by-step instructions for installing and using your new media player. For the latest WD product information and news, visit our website at *www.westerndigital.com*.

The WD TV HD Media Player is an ultra-compact, high-definition (HD) USB 2.0 media player that attaches to an entertainment unit through a variety of audio/video interfaces and supports playback of major audio, video, and image file formats. It supports high-definition video playback of up to 1080p through an HDMI connection or standard definition for TVs with lower capabilities. High-fidelity digital audio is supported from an optical interface (Toslink).

Two USB ports are available to connect USB storage devices.

The included remote control lets you quickly browse through your media library and configure settings.

#### **Advanced Navigation Options Include:**

- Thumbnail and list views browse your content by filename or by thumbnails of photos, album covers, and movie cover art.
- Automatic Media Library lets you view all your media by media type in one menu regardless of its location in folders or drives. You can filter by categories such as genre, album, artist, and date.
- Search search by genre, title, artist, filename, and partial filename.

#### **Photo Viewing:**

- Create custom slide shows with a variety of transitions and background music
- Zoom, pan, and rotate

#### **Movie Viewing:**

- Fast forward, rewind, pause, zoom, and pan
- View subtitles

#### **Music Playback:**

- Fast forward, rewind, pause, shuffle, and repeat

#### **Additional Features:**

- Up to full-HD 1080p video playback and navigation
- Dock-and-play convenience
- Popular media format support
- Metadata support
- Thumbnail support
- Aggregated music/photo/video view
- HDMI and composite video ports
- Toslink (optical) audio port
- Media conversion software included
- Supported USB device file systems: FAT32, NTFS, HFS+ (no journaling)

# Features and Functions

### Features

#### Audio/Video Interface

- HDMI interface for digital audio and high-definition video
- Composite interface (RCA, yellow/white/red) for analog AV connection
- Toslink (optical) audio for high-fidelity digital audio
- Autosource function enables the HD media player to detect and switch to a new interface connection. For example, the HD media player automatically switches to HD mode when it is connected through an HDMI cable.
- Video output resolution includes 480i (using the composite interface), or 480p, 576p, 720i, 720p, 1080i, and 1080p (available when using the HDMI interface)
- Stereo or multi-channel digital surround audio output

#### **Multiformat Content Playback**

Multiformat is a file type that groups other files of the same digital content but may be encoded in different digital formats. For example, a single video file may actually include a few components such as video, audio, and photo grouped together. WD HD TV Media Player is capable of playing several different types of multiformat files. For a detailed list of supported formats, refer to "Supported formats" on page 67.

| Audio                | Audio<br>container | Video                            | Video<br>container | Photo          | Subtitle | Playlist |
|----------------------|--------------------|----------------------------------|--------------------|----------------|----------|----------|
| MP3                  | AIFF               | MPEG 1                           | AVI                | GIF            | SRT      | PLS      |
| MP2                  | Ogg Vorbis         | MPEG 2                           | VOB                | BMP            |          | WPL      |
| WAV/<br>PCM/<br>LPCM | МКА                | MPEG 4<br>(ASP, AVC<br>HD/H.264) | Xvid               | JPEG           |          | M3U      |
| Dolby<br>Digital*    |                    | WMV9                             | DVR-MS             | TIF/<br>TIFF** |          |          |
| FLAC                 |                    |                                  | МКV                | PNG            |          |          |
| WMA<br>AAC*          |                    |                                  |                    |                |          |          |

\*2-channel only. 2+channel signal is sent via digital pass through to a receiver. Manufactured under license from Dolby Laboratories. "Dolby" and the double-D symbol are trademarks of Dolby Laboratories.

\*\*Single layer only.

#### Plug-n-Play USB 2.0 Support\*

- USB storage device with a USB connector
- Portable media players with USB connector
- Digital cameras with USB connector

\*For a list of tested, compatible USB devices, see Article #2581 in our knowledge base at *support.wdc.com*.

#### **USB Storage File System Support**

- NTFS
- FAT/FAT32
- HFS+

Note: Not all features are available on drives that are preformatted for Journaling, such as My Book<sup>®</sup> Studio and My Passport<sup>™</sup> Studio<sup>™</sup> drives.

For instructions on how to disable Journaling, see Article #2615 in our knowledge base at *support.wdc.com*.

# Connections

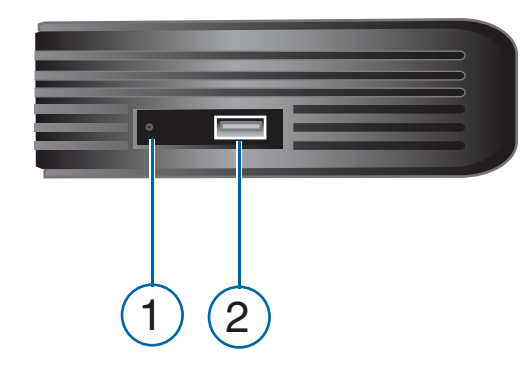

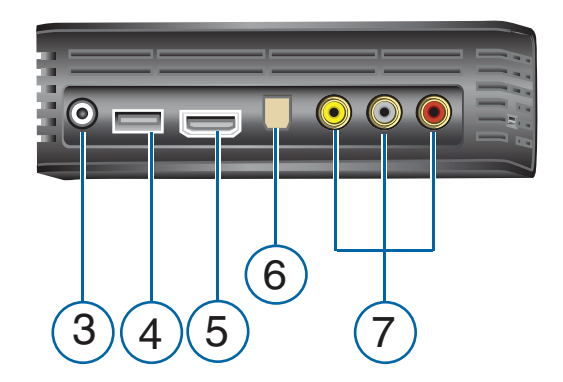

| Item | Component                       | Description                                                                                                    |
|------|---------------------------------|----------------------------------------------------------------------------------------------------|
| 1    | Reset switch                    | Reset the HD media player to factory settings (using a fine-<br>tipped stylus or the unfolded end of a paperclip) |
| 2    | USB port 1                      | Supports connection of removable storage devices, portable media players, and digital cameras with USB connectors |
| 3    | Power jack                      | Connects the power cable                                                                                          |
| 4    | USB port 2                      | The same function as USB port 1                                                                                   |
| 5    | HDMI port                       | Connects to your TV's HDMI port (HDMI cable sold separately)                                                      |
| 6    | Toslink (optical)<br>audio port | Connects to your AV receiver (Toslink cable sold separately)                                                      |
| 7    | Composite jacks                 | Connect to your TV's analog video and audio jacks                                                                 |

Note: The WD TV HD Media Player does not support USB hubs.

# **LED Indicators**

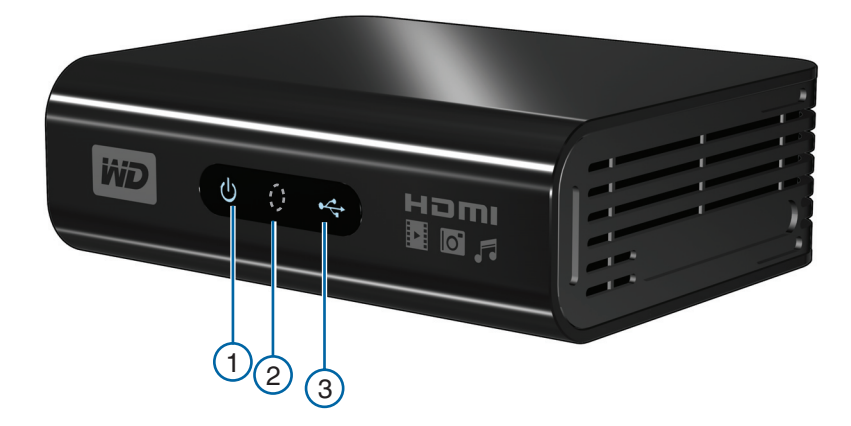

| Item | Component            | Description                                                                                                    |
|------|----------------------|----------------------------------------------------------------------------------------------------|
| 1    | Power LED            | <ul> <li>On—The power cable is connected and the power is on.</li> <li>Off—The HD media player is in standby mode or the power cable is disconnected.</li> <li>Blinking—A system diagnostic failure has occurred. See "Troubleshooting" on page 63.</li> </ul> |
| 2    | Infrared<br>receiver | <ul> <li>Receives signals from the remote control. Point the tip of the<br/>remote control to the infrared receiver and ensure that the path<br/>between the two is unobstructed.</li> </ul>                                                                   |
| 3    | Status LED           | <ul> <li>On—A USB device is being accessed and the HD media player is in idle mode.</li> <li>Off—No USB device is connected.</li> <li>Blinking—Scans for media from the USB storage. See "Media Library" on page 52 for more information.</li> </ul>           |

# **Remote Control**

- 1. Infrared transmitter
- 2. HOME
- 3. POWER
- 4. Navigation buttons
- 5. ENTER
- 6. STOP
- 7. BACK
- 8. REV (rewind)
- 9. PREV (previous track)
- 10. SEARCH
- 11. OPTION
- 12. PAUSE/PLAY
- 13. FF (fast forward)
- 14. NEXT (next track)
- 15. EJECT (safe removal of attached storage)

Note: For additional information, see "Using the Remote Control" on page 20.

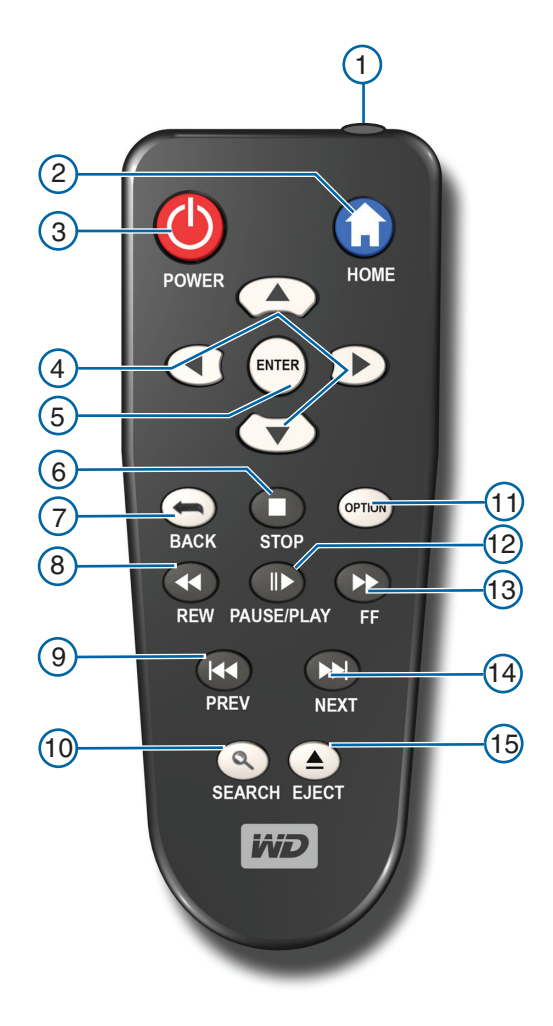

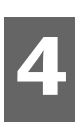

# **Getting Started**

# Package Contents

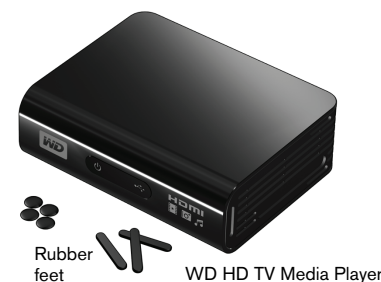

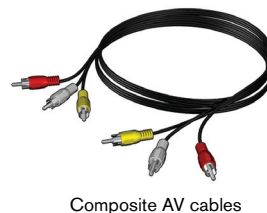

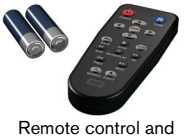

Remote control and Two AAA batteries

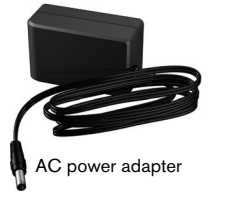

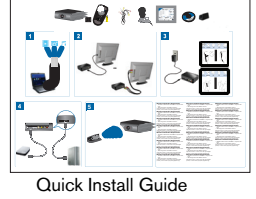

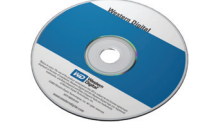

Documentation and software CD

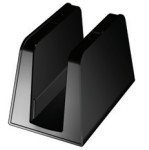

My Passport stand

# **Installation Requirements**

- Standard or HD TV with an HDMI or composite audio/video input
- USB storage device with a USB 2.0 connector
- Media Library support requirement −1% of total storage capacity

Optional: TV, stereo, or AV receiver with an optical digital (Toslink), or stereo audio input jack (audio playback only)

# **Installation Procedure**

The HD media player installation procedure is outlined below:

- 1. Transfer content from your computer to the USB storage media.
- 2. Connect the HD media player to your TV or entertainment unit through the desired interface option.
- 3. Connect the power cable.
- 4. Insert the batteries into the remote control.
- 5. Connect the USB device containing your media content.

#### Step 1 - Loading Content onto your USB Drive

Transfer your favorite content from your computer to your external USB drive, such as My Passport<sup>™</sup> or My Book<sup>®</sup> (external USB drives not included).

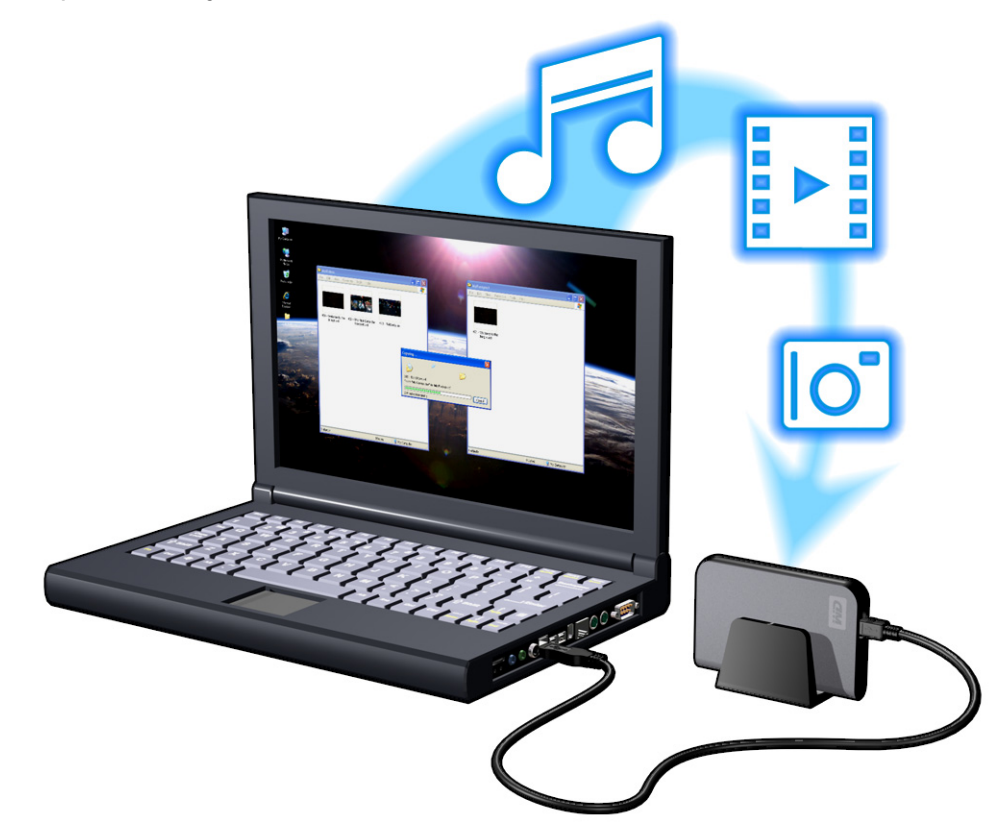

#### **Step 2 - Connecting the Power Cable**

1. Connect the power clip to the power cable plug.

The AC power adapter will vary, depending on your location. Some locations do not require a power plug clip. Units sold in those locations will have a fixed power plug. Refer to the illustration below.

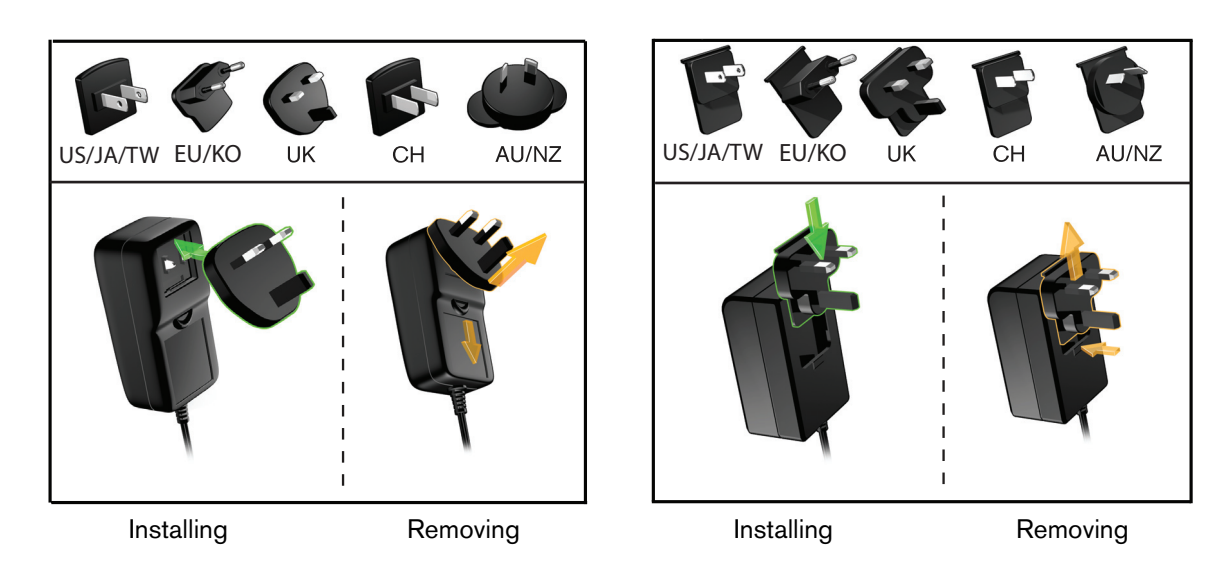

2. Connect the power cable to the HD media player's DC connector, and then plug the opposite end into an AC power outlet. The HD media player powers up automatically.

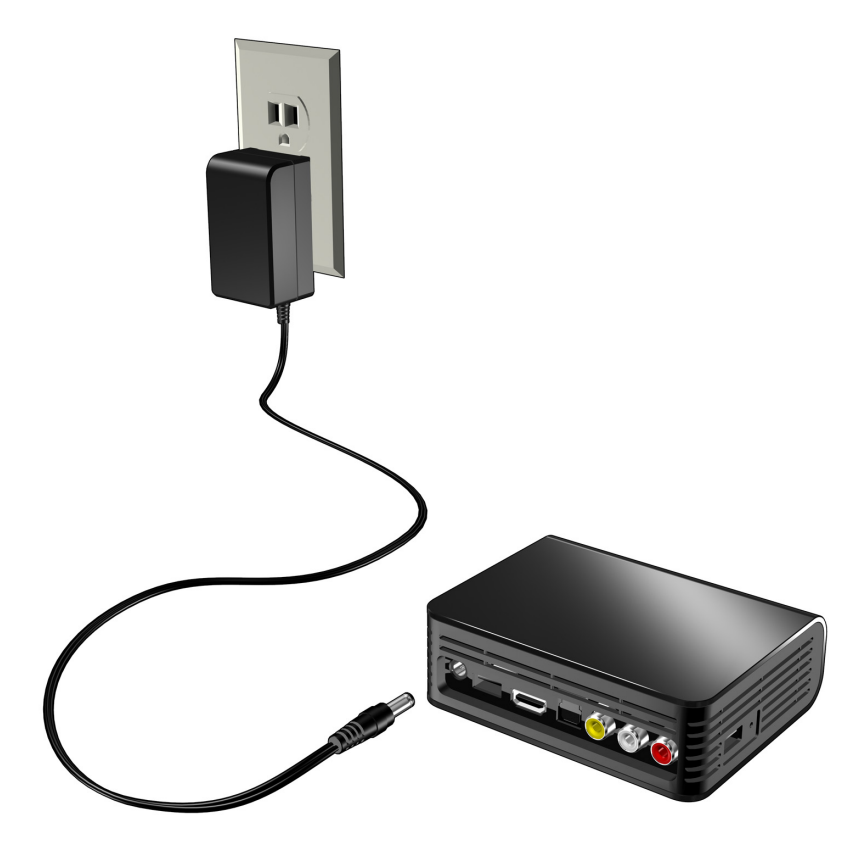

Wait a few seconds for your TV to detect the HD media player. If the HD media player is not detected, you may need to change the input source on your TV to HDMI or composite, depending on your connection. Check the user documentation of your TV for more information.

Once the HD media player is detected, the splash screen displays to indicate system bootup, then the home screen of the user interface opens.

For more information, see "Using the WD HD TV Media Player Menu" on page 21.

#### Step 3 - Connecting the WD TV HD Media Player

The following figures illustrate the cable connections supported by the HD media player. The standard connection uses the included composite AV cables.

Note: HDMI and Toslink (optical) cables are sold separately.

#### **Choosing the Best Connection**

The quality of the picture produced by your TV depends on the quality of your TV and its connection to the HD media player.

| Connection | Quality | Connectors                                                                                |
|------------|---------|-------------------------------------------------------------------------------------------|
| HDMI       | Best    | Specialized, high-definition connector                                                    |
| Composite  | Good    | <ul> <li>Yellow = video</li> <li>Red = right audio</li> <li>White = left audio</li> </ul> |

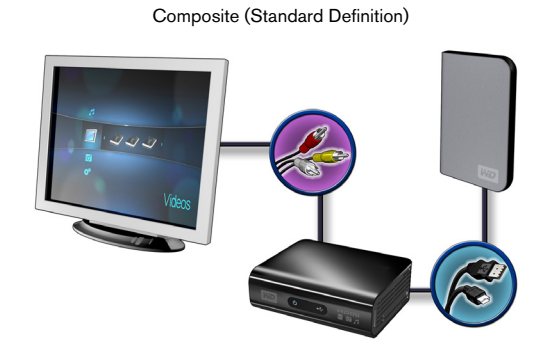

Home theater (High Definition)

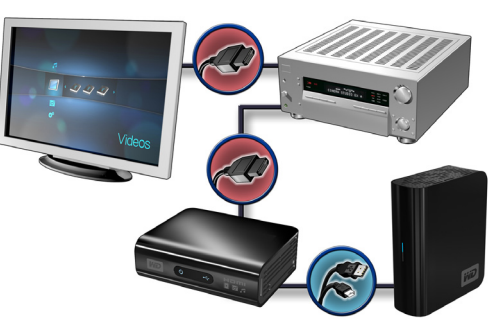

HDMI (High Definition)

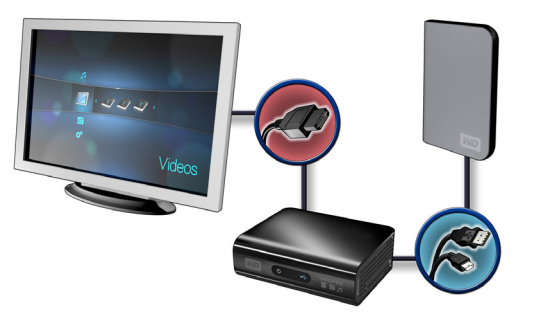

Digital Audio (High Definition)

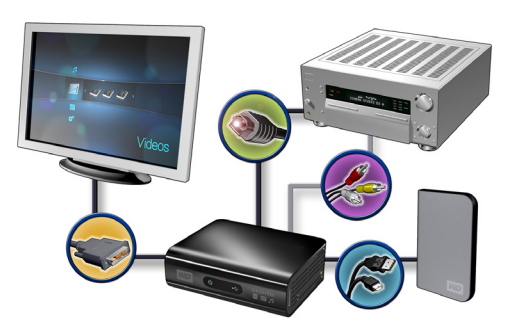

#### **Composite AV Connection (Standard Definition)**

To use a composite connection:

- 1. Plug the yellow (video), red (right audio), and white (left audio) connectors into their respective ports on the HD media player.
- 2. Plug the opposite ends into the composite input ports on your TV, yellow to yellow, red to red, and white to white.
- 3. Select the appropriate TV input source.

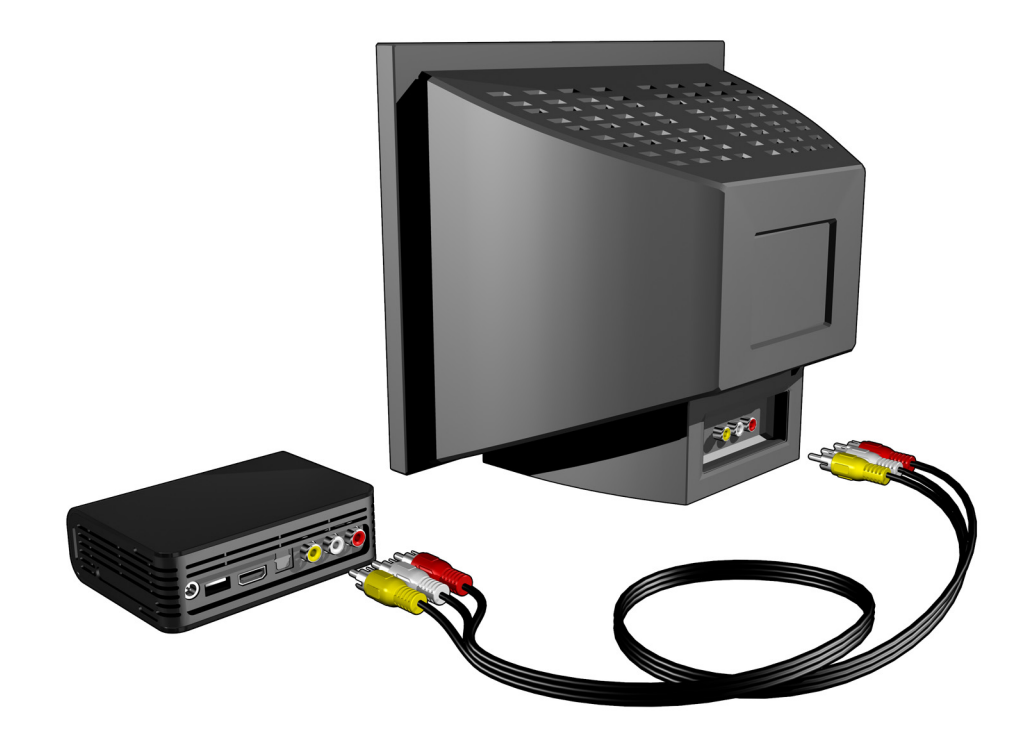

#### HDMI Video and Audio (High Definition)

HDMI combines high-definition video, multi-channel audio, and inter-component control in a single digital cable. This interface provides video quality resolution of up to 1080p.

To connect your HD media player using an HDMI cable:

- 1. Plug an HDMI cable into the HDMI connector on the HD media player.
- 2. Plug the opposite end into the HDMI port on your TV or audio/video system (if available).

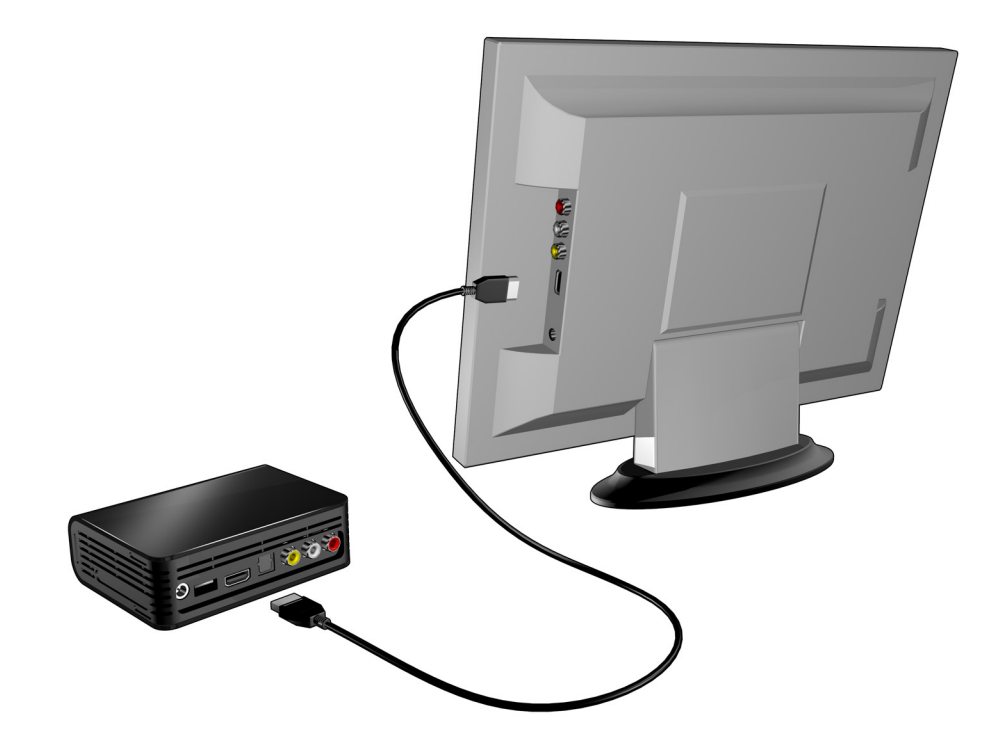

As an option, for higher quality multi-channel audio:

- 3. Plug a Toslink (optical) cable into the S/PDIF (optical digital) connector on the HD media player.
- 4. Plug the opposite end into the optical digital port on your receiver or home theater system.

Note: HDMI and Toslink cables are sold separately.

5. Select the appropriate TV input source.

#### **DVI Video and Toslink (optical) Digital Audio (High Definition)**

DVI provides high-definition video, but without an audio signal. Toslink (optical) digital provides only multi-channel audio and is required for DVI video. The combination of these interfaces provides video quality resolution of up to 1080p and excellent audio.

- 1. Plug a DVI to HDMI cable adapter into the HDMI connector on the HD media player.
- 2. Plug the opposite end into the DVI port on your TV.
- 3. Plug a Toslink (optical) cable into the digital optical port on your HD media player.
- 4. Plug the other end of the Toslink (optical) cable into the digital optical port on your A/V receiver.
- 5. Select the appropriate TV input source.

Note: HDMI and Toslink cables are sold separately.

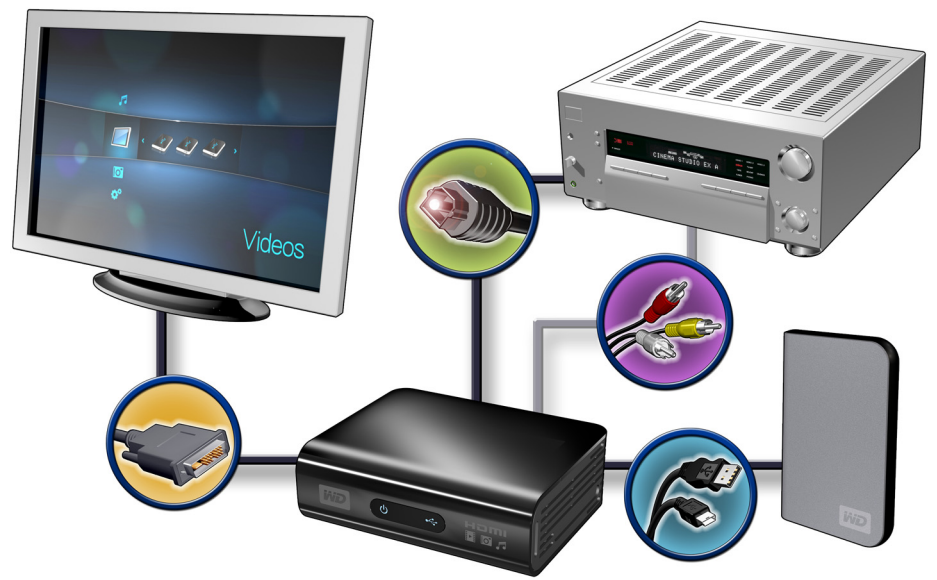

My Passport portable drive (sold separately)

#### Home Theater (High Definition)

To connect a home theater system:

- 1. Plug an HDMI cable into the HDMI connector on the HD media player.
- 2. Plug the opposite end into the HDMI In port on your A/V receiver.
- 3. Plug an HDMI cable into the HDMI Out port on your A/V receiver.
- 4. Plug the opposite end into the HDMI port on your TV (if available).
- 5. Select the appropriate TV input source.

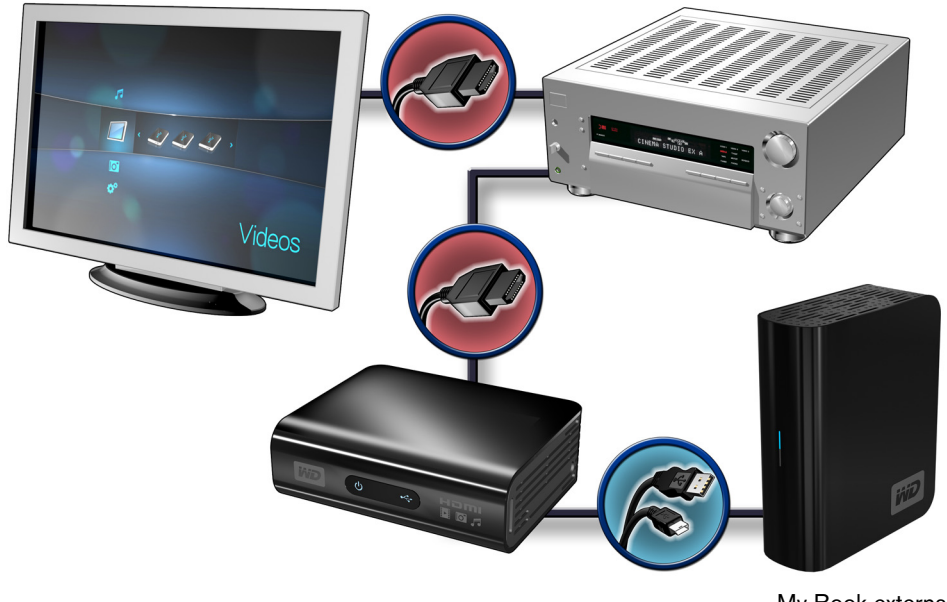

My Book external drive (sold separately)

Note: HDMI cable sold separately.

#### **Step 4 - Connecting a USB Device**

The HD media player has two USB ports that support playback from WD USB external drives.\*

\* For a list of supported WD external drives, see article #2581 in or knowledge base at *support.wdc.com*.

The use of USB hubs is not supported. Not all features are available on drives that are preformatted for HFS+ Journaling, such as My Book Studio and My Passport drives. HFS+Journaling must be disabled prior to connecting your external drive to your HD media player. For information on disabling HFS+Journaling, see Article # 2615 in our knowledge base at support.wdc.com.

To connect the USB device:

1. Connect the USB device to either of the HD media player's USB ports.

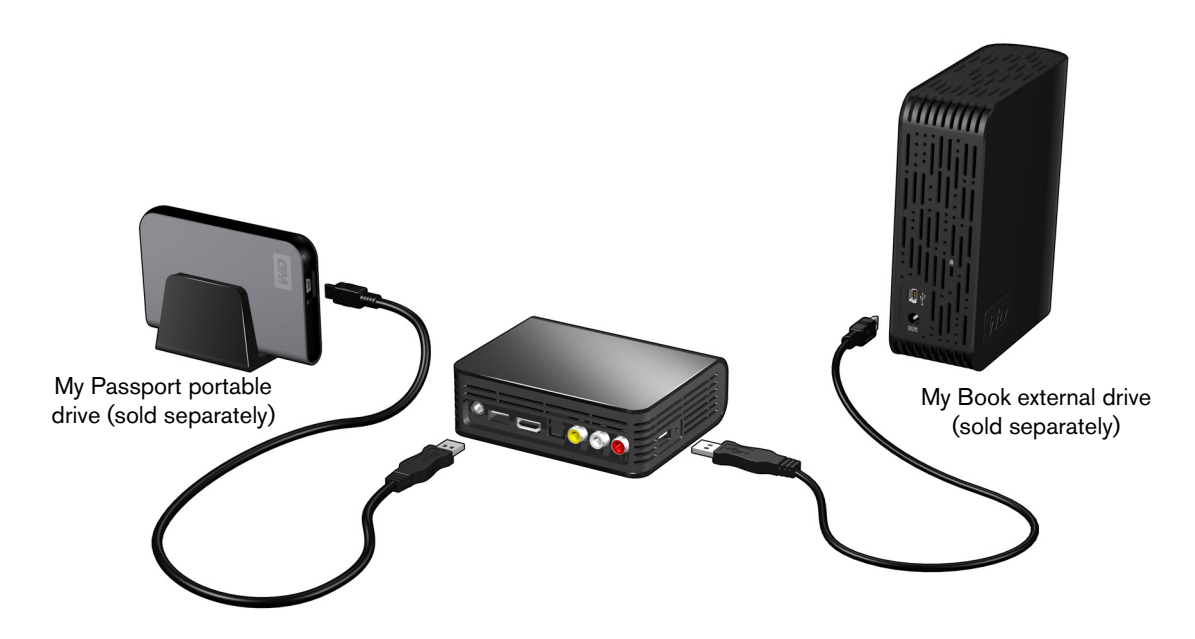

2. Wait for a few moments while the HD media player scans the USB device for media files. (Scanning is enabled by default. If you want to turn off automatic scanning, go to "Enabling/Disabling the Media Library" on page 53.)

This may take several minutes, depending on the storage capacity of the USB device and the number of available media files. When the USB device is detected, the status LED turns on and the Home screen displays the new USB directory icon

#### **For Apple Users**

For HFS, Journaling must be disabled on the storage device connected to the HD media player. For information on disabling Journaling, see page 7.

#### **Removing a USB Device**

To prevent data loss, it is highly recommended that you first press the **EJECT** button on the remote control before removing a USB device.

To remove a USB device:

- 1. Press the **EJECT** button on the remote.
- 2. Select the USB device you want to remove.
- 3. Highlight **OK** on the eject prompt, then press **ENTER**.
- 4. Disconnect the USB device from the HD media player.

Operating the HD Media Player

# **Using the Remote Control**

The HD media player remote control lets you navigate the Home screen, browse for media files, enable playback options, and customize the system settings. The infrared sensor detects infrared signals from the remote.

**Important:** Make sure there are no obstructions between the remote control and the infrared sensor on the HD media player.

| Button                     | Function                                                                                                    |  |  |
|----------------------------|----------------------------------------------------------------------------------------------------|--|--|
| HOME                       | Home screen which displays Music/Photo/Video/Setup.                                                                                                    |  |  |
| POWER                      | Standby mode.                                                                                                    |  |  |
| Navigation buttons         | Navigate through Home options, menu screens, media libraries, and toolbars.                                                                                                    |  |  |
| ENTER                      | <ul> <li>Displays the media directories and Settings screens.</li> <li>Begins playback of the selected media file.</li> <li>Enables the currently selected setting in a Settings option screen.</li> </ul> |  |  |
| STOP                       | Discontinues playback.                                                                                                    |  |  |
| BACK                       | Goes back to the previous screen.                                                                                                    |  |  |
| REV (rewind)               | Scans backward during audio/video playback. Supports the following speeds: 2×, 4×, 8×, 16×.                                                                                                    |  |  |
| PREV<br>(previous track)   | <ul><li>Press once to jump to the start of the audio/video file.</li><li>Press twice to jump to the previous audio/video/image file.</li></ul>                                                             |  |  |
| SEARCH<br>(current folder) | Locates a media file in the current folder. This function is only available when the Media Library setting is enabled. Does not search subfolder.                                                          |  |  |
| OPTION                     | During playback, displays the toolbar for additional playback options.                                                                                                    |  |  |
| PAUSE/PLAY                 | Toggles between pause and playback.                                                                                                    |  |  |
| FF<br>(fast forward)       | Scans forward through the audio/video playback. Supports the following speeds: 2×, 4×, 8×, 16×.                                                                                                    |  |  |
| NEXT<br>(next track)       | Skips to the next audio, video, or image file.                                                                                                    |  |  |
| EJECT                      | Switches to safe mode so you can safely remove a USB device.                                                                                                    |  |  |

# Using the WD HD TV Media Player Menu

The WD HD TV Media Player Home screen menu is displayed when you press **HOME** on the remote control. The icons on this screen let you browse your media library and configure the HD media player's settings.

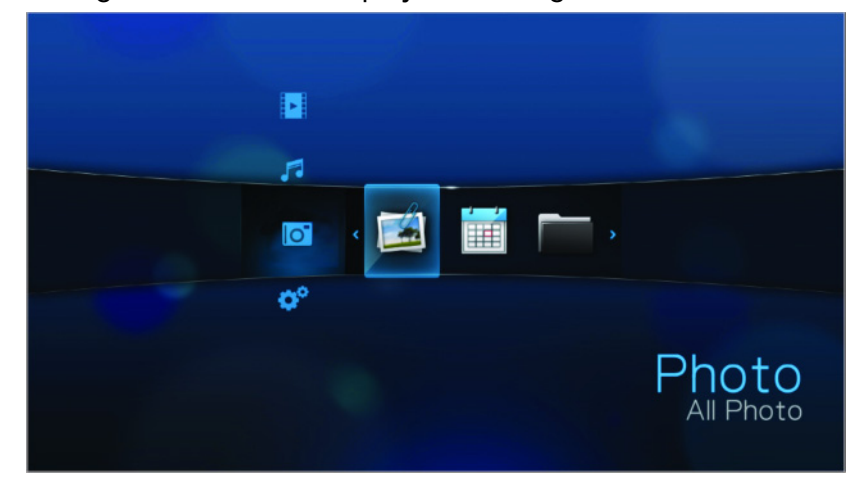

#### **Home Screen Options**

The four main Home options (icons) are:

- Video
- Music
- Photo
- Settings @\*
- The Music , Video , and Photo icons represent folders for the different media types. Media contents will be displayed either as file/file folders in a USB drive directory or as a media compilation list based on metadata information. For example, music files can be categorized based on their genre or the artist's name.
- Settings *references* for media playback. For more information, see "Settings and Advanced Features" on page 40.

#### **Home Screen Navigation**

Use the following keys to navigate through the menu screens.

| Button           | Function                                                  |
|------------------|-----------------------------------------------------------|
| Up/Down arrow    | Select a media type (photos, video, or music) or settings |
| Left/Right arrow | Moves within a category                                   |
| ENTER            | Launches your selection                                   |

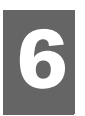

# ► Watching Video

You can watch videos on your TV using the HD media player.

#### Supported Video Formats

The following video file formats are supported.

- MPEG 1
- MPEG 2
- MPEG 4 (ASP, AVC HD/H.264)
- WMV9
- AVI
- Xvid
- DVR-MS
- MKV
- DAT (VCD/SVCD)

# **Video Playback**

To play back video:

1. Browse to the Video 💽 category.

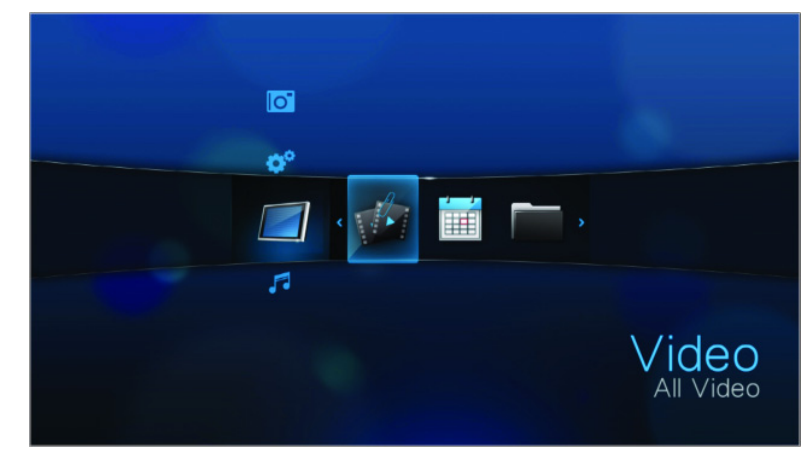

Highlight All Video *(*, then press **ENTER**.
 -OR-

If Media Library is enabled, you can choose to navigate using a filter option (All Video, Date, Folders, Recent, or Playlist) by selecting the Video icon and then using the left and right arrow buttons on the remote control to scroll through the options listed.

The screen will display available video files and video folders. The display will either be in thumbnail (default) or list mode depending on your Browser Display setting (see "Browser Display" on page 49 for more information. Only video files supported by the HD media player are displayed.

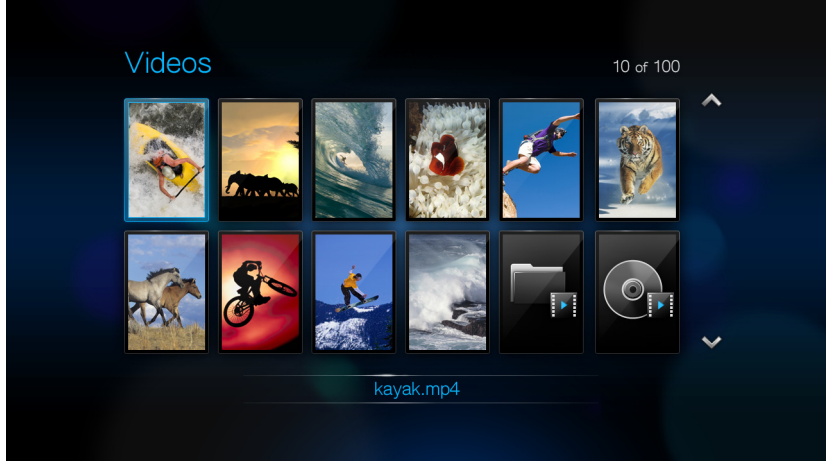

- 3. Locate the video file you want to play.
  - To begin playback of a single video file, highlight the file, and then press ENTER.
  - To begin playback of a video playlist, highlight the playlist name, then press **PAUSE/PLAY**.
  - To begin playback of all video files in a folder, highlight a video in that folder, then press **PAUSE/PLAY**.

If you try to open a video file that has been partially played before, you are prompted to choose whether to play the file from the beginning or resume playback from the last playback position. Select **OK** to resume playback or **Cancel** to start playback from the beginning.

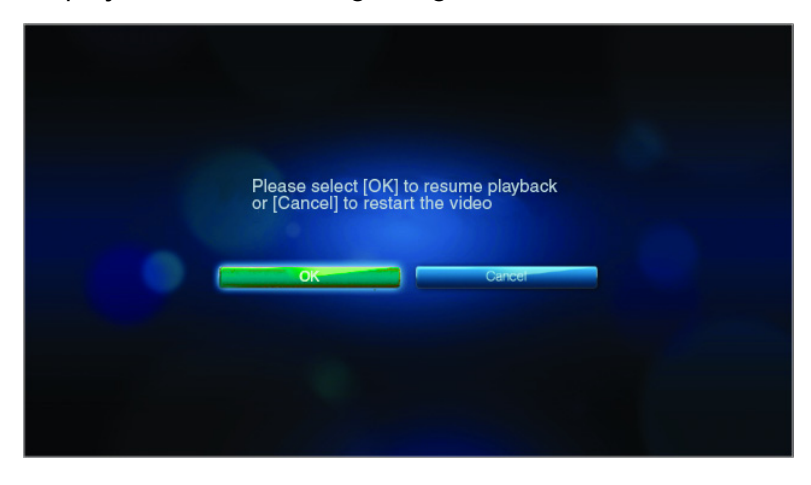

### **Video Playback Controls**

Use these buttons on the remote control to control video playback:

| Button                                                                                                    | Function                                                                                                    |  |  |
|----------------------------------------------------------------------------------------------------|----------------------------------------------------------------------------------------------------|--|--|
| STOP                                                                                                    | Discontinues video playback                                                                                                |  |  |
| PAUSE/PLAY                                                                                                    | Pauses or resumes video playback                                                                                           |  |  |
| <ol> <li>Press FF (fast forward) or REV<br/>(reverse) to scan video (press<br/>repeatedly to select the scan speed)</li> <li>Press PAUSE/PLAY to resume<br/>playback on the selected position</li> </ol> | Scans the video playback forward or backward<br>The HD media player supports the following scan<br>speeds: 2x, 4x, 8x, 16x |  |  |
| Press <b>PREV</b> (previous track) once                                                                                                    | Starts playback from the beginning                                                                                         |  |  |
| NEXT                                                                                                    | Plays the next video file in the video folder/playlist                                                                     |  |  |
| Press <b>PREV</b> (previous track) twice                                                                                                    | Plays the previous video file in the video folder/<br>playlist                                                             |  |  |

# **Video Playback Options**

The Video toolbar has several command icons to customize the way you watch your videos.

- To display the Video toolbar, press **OPTION**.
- To hide the toolbar, press BACK or OPTION again.

#### **Displaying the Video Information Panel**

Use this option to display the Video Information Panel on the bottom of the screen. This panel shows the following information about the current video:

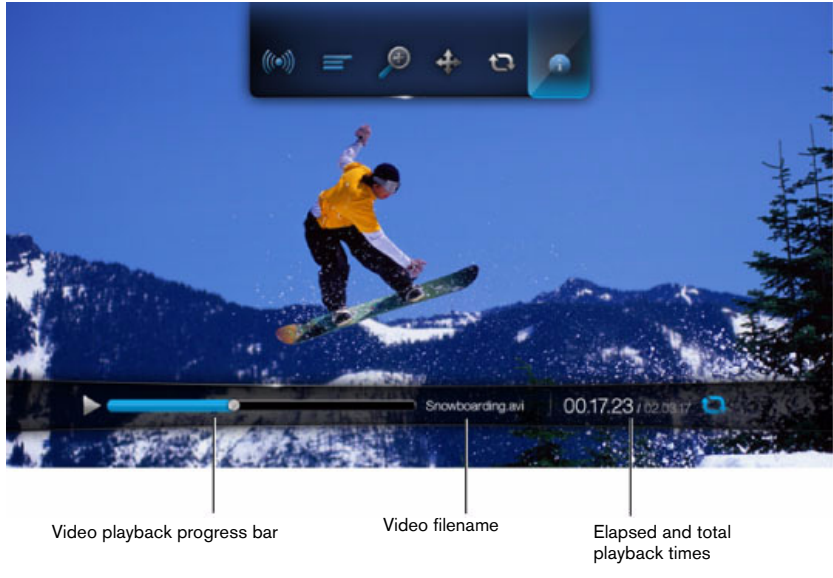

The icon for the current repeat mode is displayed, if enabled.

To view the Video Information Panel:

- 1. During video playback, press the **OPTION** key. The Options bar appears on the top of the screen.
- 2. Highlight the information icon **•**, then press **ENTER**. The Video Information Panel appears on the bottom of the screen.

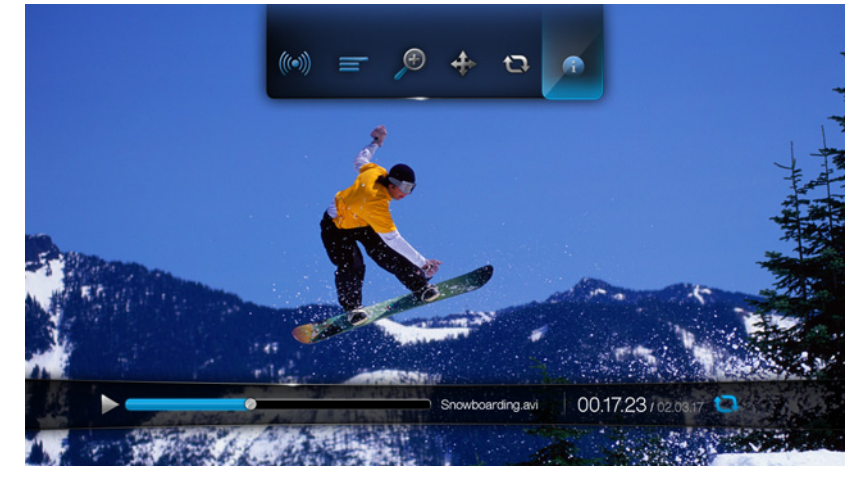

-OR-

Press **OPTION** or **BACK** to hide the Video Information Panel.

#### **Audio Channel Selection**

Use this option to select the audio language used in the video playback. This option is only available if the current video has more than one audio track. Make sure the audio tracks are located in the same folder as the current video.

To select the audio channel:

- 1. Press OPTION.
- 2. Highlight 🧼, then press **ENTER** repeatedly until the audio channel you want is displayed.

-OR-

Highlight Audio Off to turn off the sound.

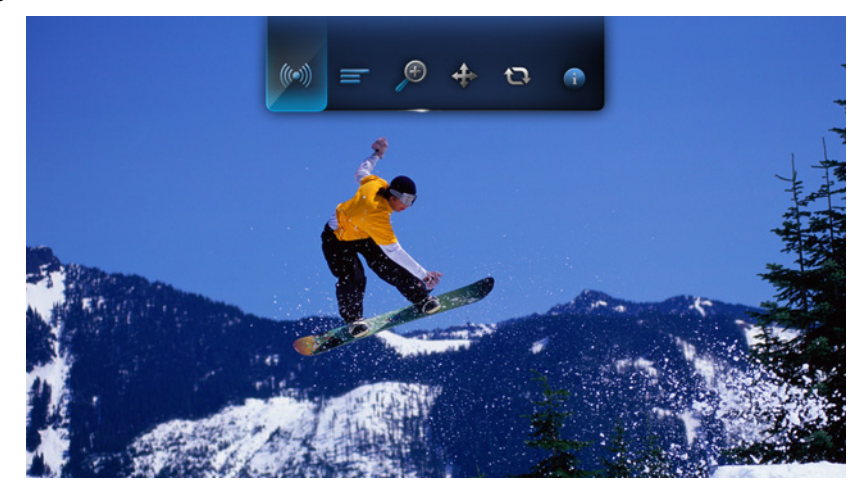

#### Selecting Subtitles

Use this option to view subtitles during video playback. Make sure the subtitle files are located in the same folder as the current video, and that it has the same filename as the video file.

Subtitle files (specific types that are supported) need to have the exact same file name as the media they are playing (the extensions will be different) and need to be located in the same folder as the video file.

To view subtitles:

1. During video playback, press **OPTION**. The Options toolbar appears at the top of the screen.

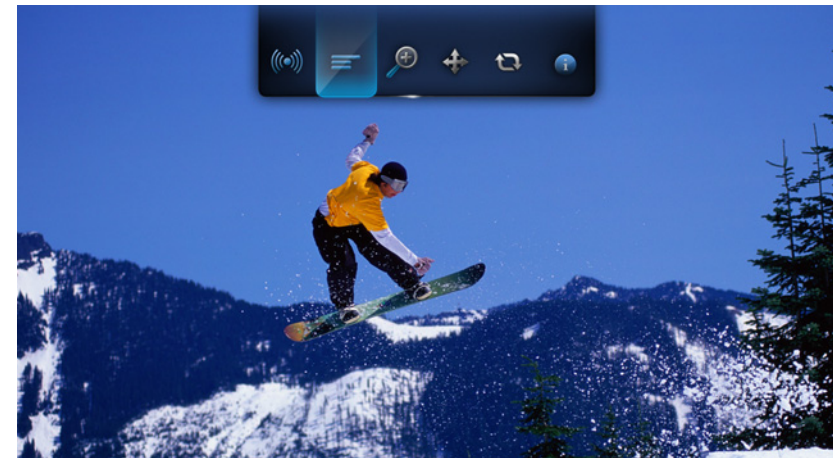

2. Highlight =, then press ENTER repeatedly to cycle through the available subtitles.

-OR-

Highlight Subtitle Off to disable subtitles.

#### **Selecting Video Zoom Options**

Use these options to change the viewing scale of the video playback screen.

To change the viewing scale:

1. During video playback, press **OPTION**. The Options bar appears on the top of the screen.

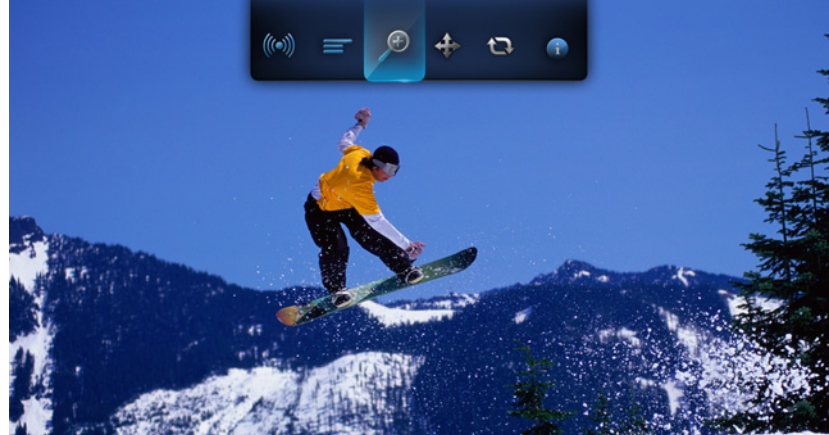

2. Highlight *p* to zoom in or *p* to zoom out, then press **ENTER** repeatedly to cycle through the available zoom options.

-OR-

Press **OPTION** or **BACK** to revert to the default viewing scale.

#### **Using Video Repeat**

Use this option to repeat the video currently playing.

To set the video repeat mode:

- 1. During video playback, press **OPTION**. The Options bar appears on the top of the screen.
- 2. Highlight the repeat icon , then press **ENTER** repeatedly until the repeat mode icon you want is displayed. Options include:
  - **Normal** <sup>(2)</sup> The video file will only be repeated once. When playback is completed, the previous browser screen is displayed.
  - Repeat One 2 The current video is played repeatedly until you press STOP or BACK.
  - Repeat All C All the files in the current video folder/playlist is played in sequence, and repeatedly, until you press STOP or BACK.

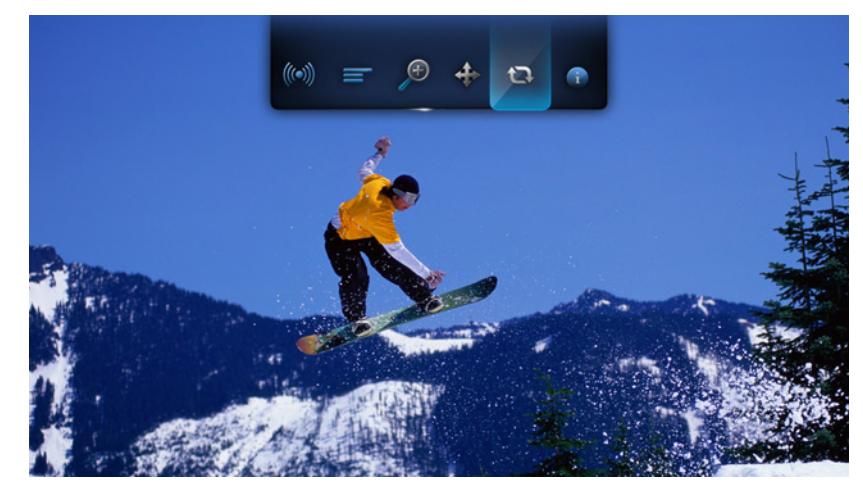

# Playing Music

With the HD media player you can copy your music library to a USB device and listen to it from your entertainment unit. The following audio file and audio codec formats are supported.

- Audio MP3, MP2, WAV/PCM/LPCM, Dolby Digital, FLAC, and WMA
- Audio containers/codecs AIFF, Ogg Vorbis, and MKA

# **Music Playback**

1. Press **HOME**, then highlight the Music 🖪 bar. The music bar is displayed.

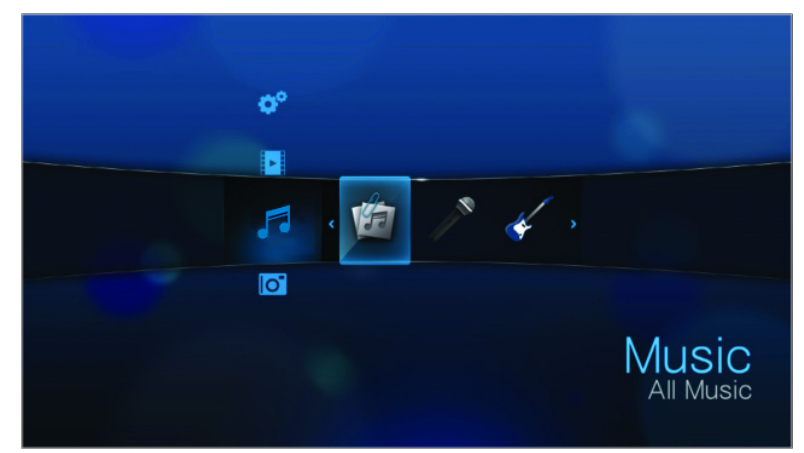

Highlight All Music i, then press ENTER.
 -OR-

If Media Library is enabled, you can navigate using a filter option (All Music, Artist, Genre, Album, Date, Folders, Recent, or Playlist) by selecting the Music icon and then using the left and right arrow buttons on the remote control to scroll through the options listed.

The screen will display available audio files and audio folders. The display will either be in thumbnail (showing the music album art, when available) or in list mode depending on your Browser Display setting. Only audio files supported by the HD media player are displayed.

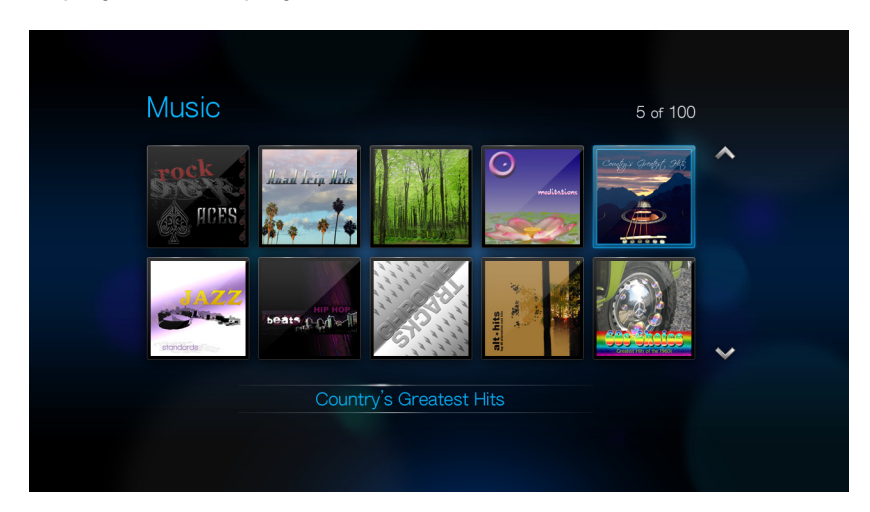

7

- 3. Locate the audio file you want to play.
  - To begin playback of a single audio file, highlight the file, and then press ENTER.
  - To begin playback of a music playlist, highlight the playlist name, and then press **PAUSE/PLAY**.
  - To begin playback of all audio files in a folder, highlight an audio file in that folder, and then press **PAUSE/PLAY**.

The music playback screen displays the following information about the currently played audio file:

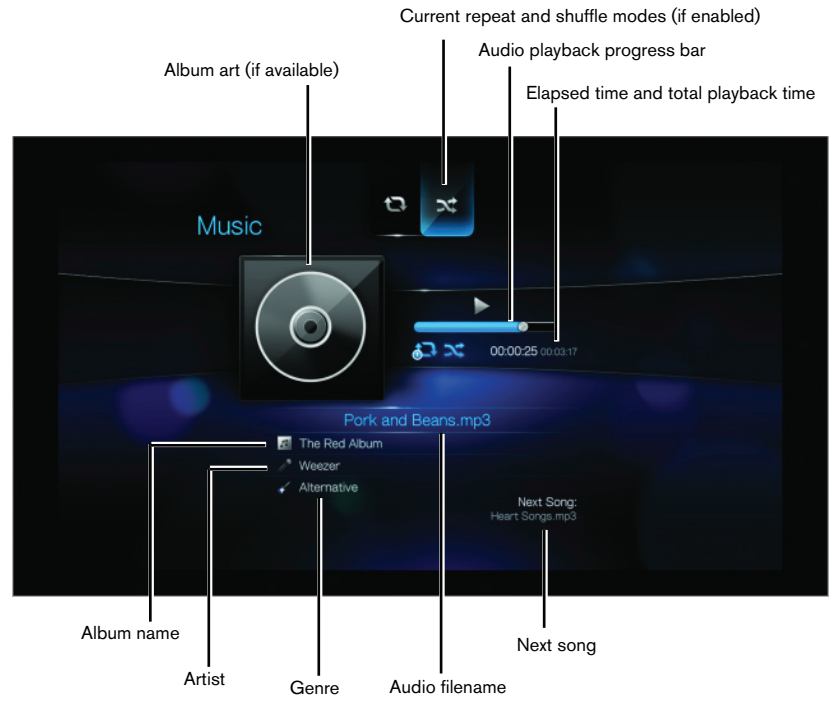

### **Music Playback Controls**

Use these buttons on the remote control to control music playback:

| Button                                                                                                    | Function                                                                                                    |  |  |
|----------------------------------------------------------------------------------------------------|----------------------------------------------------------------------------------------------------|--|--|
| STOP                                                                                                    | Stop audio playback                                                                                                    |  |  |
| PAUSE/PLAY                                                                                                    | Pause or resume audio playback                                                                                            |  |  |
| <ol> <li>Press FF (fast forward) or REV (rewind) to<br/>scan the audio file (press repeatedly to<br/>select the scan speed).</li> <li>Press PLAY to resume playback on the<br/>selected position.</li> </ol> | Scan the audio playback forward or backward<br>The HD media player supports the following scan<br>speeds: 2×, 4×, 8×, 16× |  |  |
| Press <b>PREV</b> (previous track) once.                                                                                                    | Start playback from the beginning                                                                                         |  |  |
| Press NEXT                                                                                                    | Play the next audio track in the music folder/<br>playlist                                                                |  |  |
| Press <b>PREV</b> (previous track) twice.                                                                                                    | Play the previous audio track in the music folder/<br>playlist                                                            |  |  |

# **Music Playback Options**

The two command icons on the Music toolbar let you set music repeat and shuffle modes.

- To display the music toolbar, press **OPTION**.
- To hide the toolbar, press **BACK** or **OPTION** again.

To set the music repeat mode:

1. During music playback, press **OPTION**. The music toolbar opens at the top of the screen.

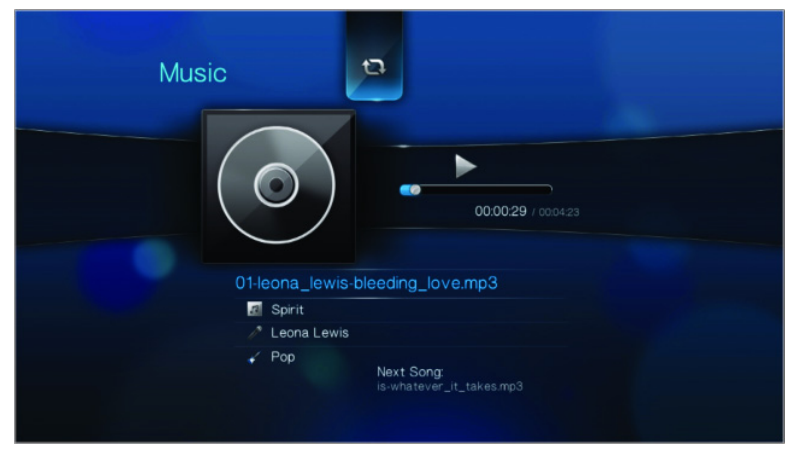

- 2. Highlight (2), then press **ENTER** repeatedly until the repeat icon you want is displayed. Options include:
  - Normal I The audio track will only be played once. When playback is completed, the previous browser screen is displayed.
  - Repeat One 2 The current audio track is played repeatedly until you press STOP or BACK.
  - Repeat All C All the audio files in the current music folder/playlist is played in sequence and repeatedly until you press STOP or BACK.

The icon for the enabled repeat mode will appear below the playback progress bar.

#### Music Shuffle Mode

Use this option to set the audio tracks in the current music folder/playlist to play in random order.

To enable music shuffle mode:

1. During music playback, press **OPTION**. The music toolbar opens at the top of the screen.

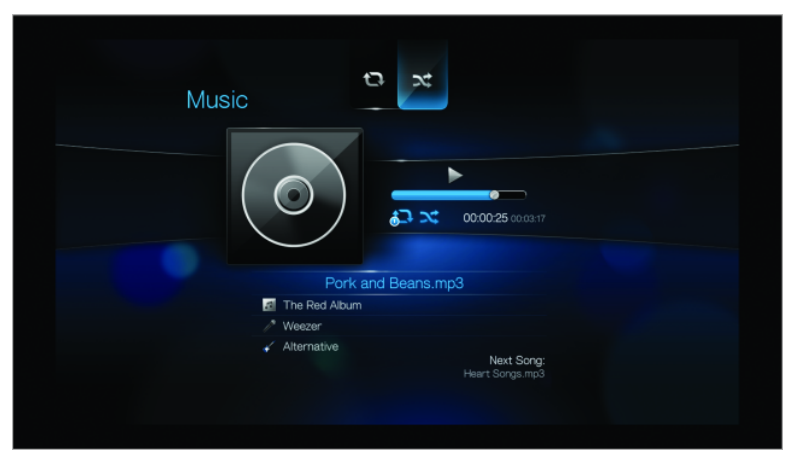

2. Press **ENTER** repeatedly until the shuffle icon X is displayed.

#### Playing music from your iPod®

Apple<sup>®</sup> uses a proprietary naming scheme and because of this the HD media player is unable to display the original names for the folders and files as they are in your iPod. The HD media player instead reassigns new names for the folders and files, but only while in use with the HD media player. The original file information is preserved in your iPod. You can view the original file information when you play a file where the screen will display the metadata.

Note: WD TV HD Media Player does not support playback of protective content such as iTunes.

To use your iPod with the HD media player, simply plug your iPod in to the USB and navigate through the interface menu.

Note: The WD TV HD Media Player only supports mass USB storage mode. iTouch is not set to mass USB storage and is therefore not supported.

# Viewing Photos

With the HD media player you can view your digital photo album in the comfort of your living room. It's perfect for sharing fun times with your friends and family. The following image file formats are supported:

- **GIF** (Animated GIFs are not supported) Older format still widely available on the Internet for photos, web pages, and clipart.
- BMP (non-compressed)
   Windows bitmap file. Widely used in Microsoft<sup>®</sup> Windows<sup>®</sup> for pictures and background.
- JPEG (grayscale, RGB, YCbCy) (does not support CMYK or YCCK) The JPEG format is the Internet and digital photo format standard used by most digital cameras.
- TIF/TIFF (RGB) (does not support CMYK, YMC, YMCK, or KCMY) Tagged Image File Format is a rastor file format.
- PNG (Non-alpha channel only)
   Portable Network Graphics standard is created in response to limitations in the GIF file format.

# Photo Display

1. Press **HOME**, then select the Photo of bar. The photo bar is displayed. .

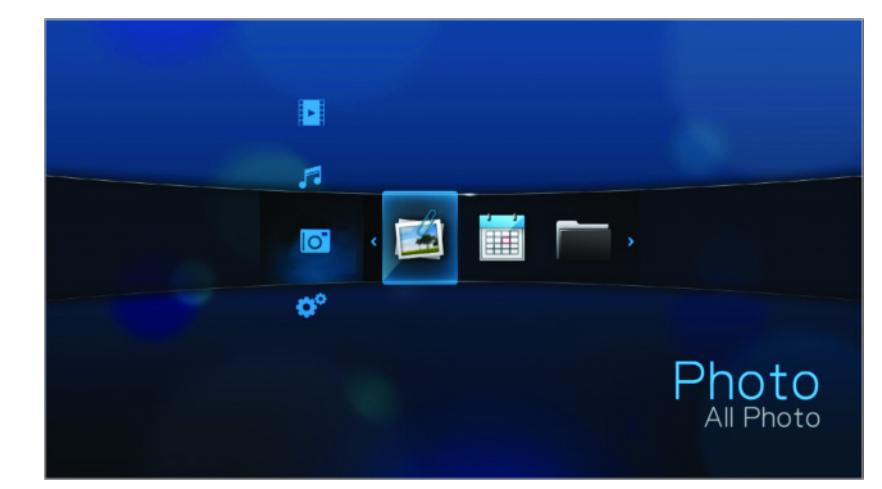

Select the All Photo icon <a>

 then press ENTER.
 OR-

If Media Library is enabled, you can choose to navigate using a filter (All Pictures, Date, Folders, and Recent) by selecting the Photo icon and then using the left and right arrow buttons on the remote control to scroll through the options listed.

The screen will display thumbnails of available picture files and photo folders. Only image files supported by the HD media player are displayed.

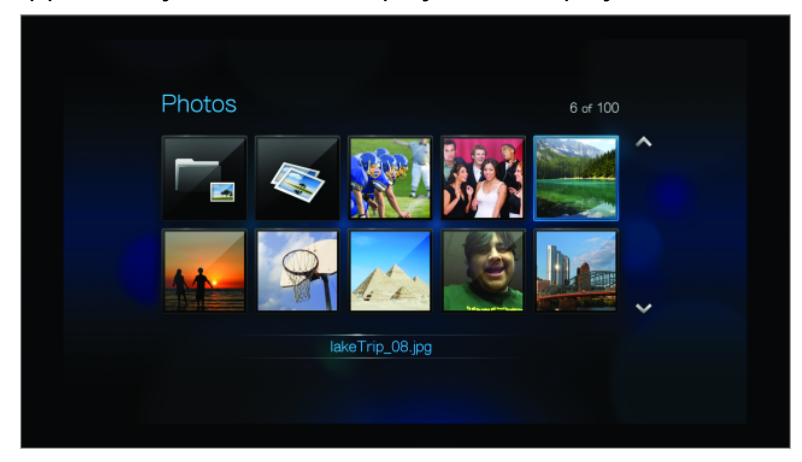

- 3. Locate the picture file you want to view.
  - To open a single picture file for viewing, select the file, and then press **ENTER**.
  - To view the next picture file in the photo folder, press **NEXT** (track).
  - To view the previous picture file in the photo folder, press **PRE** (previous).

You can also view a slideshow using all picture files in a photo folder. See "Photo Slideshow" on page 35 for instructions.

# **Photo Display Options**

The Picture toolbar has several command icons to customize the way you view your pictures.

- 1. To display the Picture toolbar, press **OPTION**.
- 2. To hide the toolbar, press BACK or OPTION again.

#### **Panning Around the Picture**

Use this to pan the picture display horizontally or vertically.

To pan the image display:

1. During photo viewing, press **OPTION**. The Picture toolbar opens at the top of the screen.

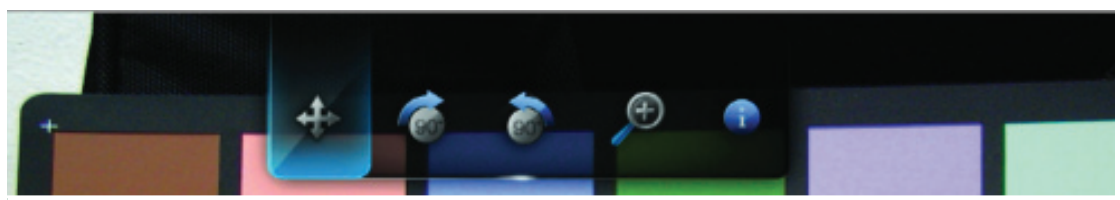

- 2. Select the pan icon  $\Phi$ , then press **ENTER**.
- 3. Use the remote control navigation buttons (Left, Right, Up, Down) to pan the display.

Press **OPTION** or **BACK** to revert to the default display position.

<sup>-</sup>OR-
#### **Rotating the Picture**

Use these options to rotate the image clockwise or counterclockwise. These settings do not affect the original file's orientation.

To rotate the picture:

1. During photo viewing, press **OPTION**. The Picture toolbar opens at the top of the screen.

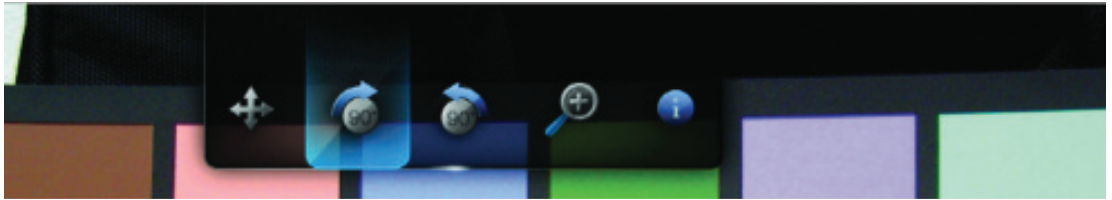

 Highlight a picture rotate icon G or T to choose the direction of image rotation, then press ENTER repeatedly until the rotation you want is set.
 -OR-

Press **OPTION** or **BACK** to revert to the default viewing orientation.

#### Using Photo Zoom

Use these options to change the viewing scale of the image display.

To change the viewing scale:

1. During photo viewing, press **OPTION**. The Picture toolbar opens at the top of the screen.

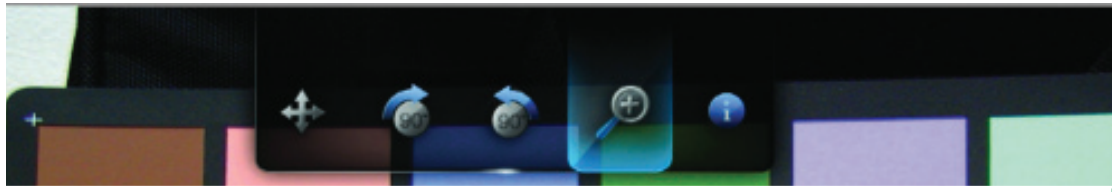

Select the zoom in icon p to zoom in or p to zoom out, then press ENTER repeatedly until the scale you want is shown.
 -OR-

Press OPTION or BACK to revert to the default viewing scale.

#### **Displaying the Picture Information Panel**

Use this option to display the Picture Information Panel on the bottom of the screen. This panel shows the following information about the current picture:

- Image filename
- Image resolution and file size
- Image's sequence number and the total number of image files in the current photo folder

To view the Picture Information Panel:

- 1. During photo viewing, press **OPTION**. The Picture toolbar opens at the top of the screen.
- Select the Picture Info icon , then press ENTER.
   -OR-

Press **OPTION** or **BACK** to hide the Picture Information Panel.

### **Photo Slideshow**

The HD media player allows you to create a slideshow using the contents of a photo folder.

To start a slideshow:

- 1. Locate the photo folder containing the image files you want in the slideshow. (See "Photo Display" on page 32.)
- 2. Select the photo folder, then press **PAUSE/PLAY** to start the slideshow.

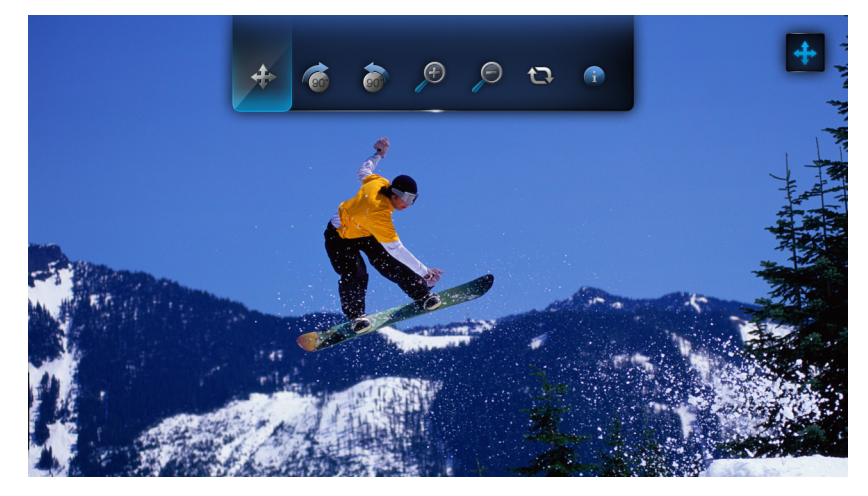

To listen to background music with a slideshow:

- 1. Navigate to the music folder containing the audio file/playlist you want to accompany the slideshow. (See "Music Playback" on page 28.)
- 2. Select the audio file/playlist, and then press **PLAY**.
  - If you selected a single audio file, you may want to enable it to play repeatedly so it doesn't stop before the slideshow is done.
  - If you selected a music playlist, you can choose to enable the repeat or shuffle mode.

3. Press **HOME**, and then start the slideshow (as described above).

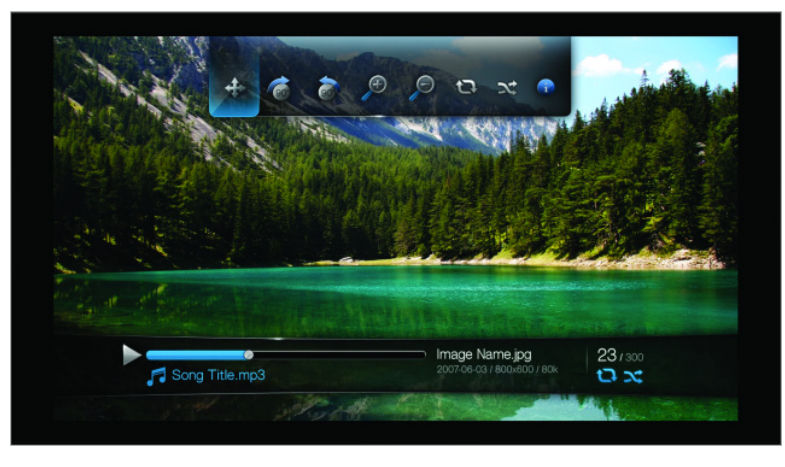

#### **Displaying the Slideshow Information Panel**

You can display the Slideshow Information Panel on the bottom of the screen. This panel shows the following information:

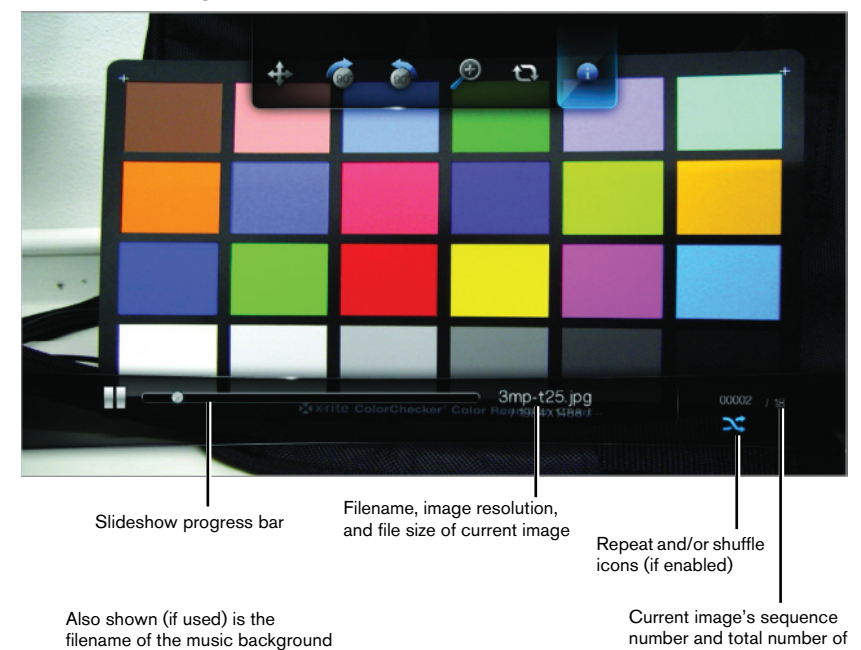

image files in the folder

To view the Slideshow Information Panel:

1. During a slideshow, press **OPTION**. The Slideshow toolbar opens at the top of the screen.

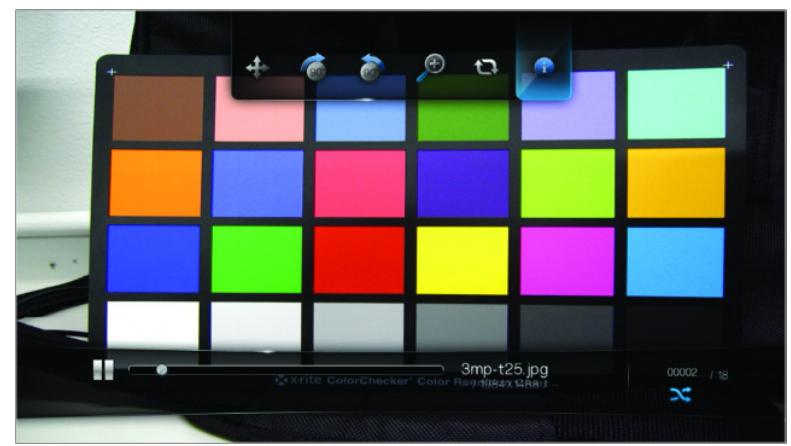

- Select the Slideshow Info icon , then press ENTER.
   -OR-
- 1. Press **OPTION** or **BACK** to hide the Slideshow Information Panel.

#### Slideshow Playback Controls

Use these buttons on the remote control to control slideshow playback:

| Button                             | Function                                        |
|------------------------------------|-------------------------------------------------|
| STOP                               | Discontinue the slideshow                       |
| PAUSE/PLAY                         | Pause or resume the slideshow                   |
| STOP twice                         | Stop the music background                       |
| NEXT (track)                       | Display the next picture file in the slideshow  |
| <b>PREV</b> (previous track) twice | Play the previous picture file in the slideshow |

#### **Slideshow Options**

The Slideshow toolbar has the same command icons as the Picture toolbar, with the addition of icons for slideshow repeat and shuffle modes.

Configuring the slideshow settings is discussed in the "Settings and Advanced Features" on page 40. These settings include the slideshow's default repeat/shuffle modes, transition effect, and interval time.

#### **Repeating a Slideshow**

Use this option to set the slideshow to play in a loop sequence.

To set the slideshow repeat mode:

1. During a slideshow, press **OPTION**. The pictures toolbar opens at the top of the screen.

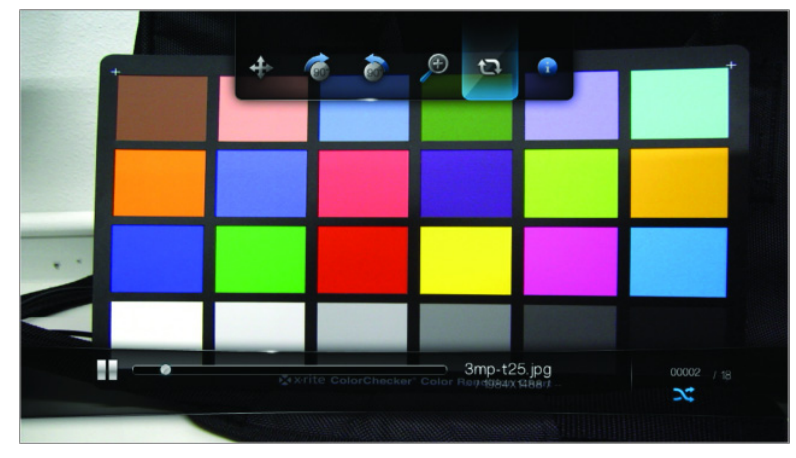

- 2. Select , then press **ENTER** repeatedly until the repeat mode you want is displayed. Options include:
  - **Normal** (2) The slideshow is played once. When the last image is displayed, the previous browser screen is displayed.
  - Repeat C The slideshow is played repeatedly until you press Stop or Back.

#### Shuffling a Slideshow

Use this option to display the slideshow pictures in random order.

To enable the slideshow shuffle mode:

- 1. During a slideshow, press **OPTION**. The pictures toolbar opens at the top of the screen.
- 2. Select >, then press **ENTER**. The Shuffle icon > appears on the Slideshow Information Panel.

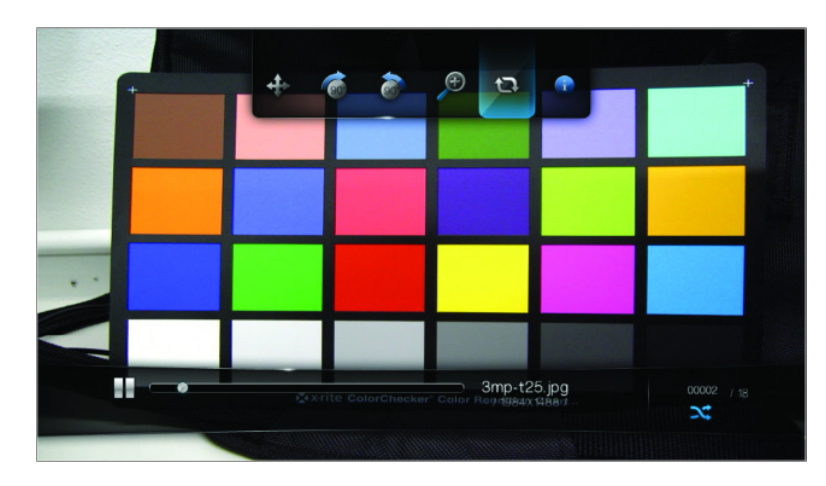

3. To disable the shuffle mode, press **OPTION**, then select the Shuffle icon **x** again and press **ENTER**.

### Settings and Advanced Features

The Settings menu lets you customize the way you use the HD media player and set preferences for media playback.

To select a Settings category:

1. Press **HOME**, then select the Settings icon **\***.

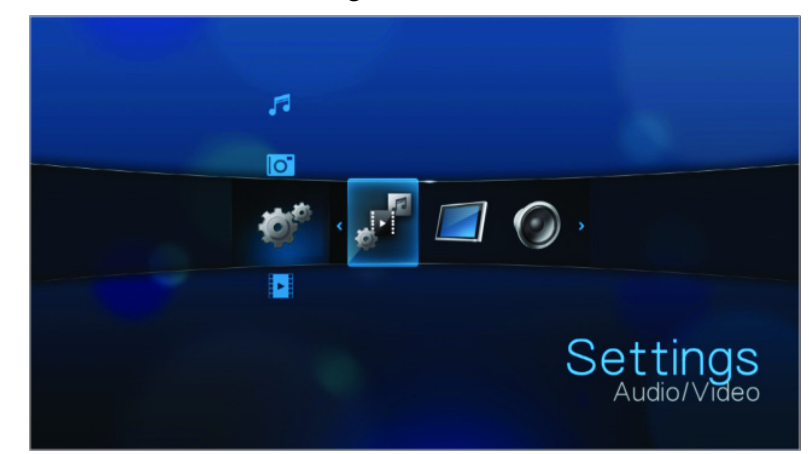

2. Use the Left/Right navigation buttons to select a Settings category, then press **ENTER**.

There are five Settings categories, including Audio/Video #, Music 1, Movie ], Photo ], and System #.

### **Settings Navigation Buttons**

Use these buttons on the remote control to navigate within and between the Settings screens.

| Bu       | tton                                                                                                    | Function                                                                               |
|----------|----------------------------------------------------------------------------------------------------|----------------------------------------------------------------------------------------|
| Up       | /Down                                                                                                    | <ul> <li>Selects a menu</li> <li>Selects a menu setting in an option screen</li> </ul> |
| EN       | ITER                                                                                                    | Displays the option screen for the selected menu                                       |
| 1.<br>2. | Press <b>ENTER</b> . A confirmation prompt appears.<br>Select <b>OK</b> , then press <b>ENTER</b> .<br>If you fail to select <b>OK</b> within 15 seconds, the new<br>setting will not be applied.<br>If your entertainment unit cannot support the<br>selected setting, no change is made and the<br>original setting is retained. | Applies the selected menu setting                                                      |
| BA       | CK                                                                                                    | Displays the previous menu screen                                                      |

### Audio/Video 🖋

Use the menus in this category to configure playback for audio and video files.

| Video Output       | HDMI    |
|--------------------|---------|
| Display Resolution | 1080;60 |
| Aspect Ratio       | Norma   |
| Audio output       | Stereo  |
| NTSC/PAL           | NTSC    |

#### **Display Resolution**

Use this menu to select the video display resolution when using the HDMI interface. Default setting is **Auto**.

| Audio/ | √ideo   |  |
|--------|---------|--|
|        | Auto    |  |
|        | 480p60  |  |
|        | 576p50  |  |
|        | 720p50  |  |
|        | 720p60  |  |
|        | 1080i50 |  |
|        | 1080i60 |  |
|        | ~       |  |

Note: The further down the list the setting, the higher the resolution and clearer the picture.

#### **Aspect Ratio**

Use this menu to select the way videos are displayed. Options include:

- Normal (4:3)
- Widescreen (16:9)

The HD media player's default setting is **Widescreen**. Make sure your TV can support widescreen resolution, or this default setting can result in a distorted video display.

| Audio/Video |  |
|-------------|--|
| Normal      |  |
| Widescreen  |  |
| •           |  |
|             |  |
|             |  |
|             |  |

#### Audio Output

Use this menu to select the audio output mode. Options include:

- Stereo Recommended if you are using a 2- or 4-speaker entertainment unit.
- **Digital** Select this option if you are using an Toslink (optical) connection to output surround sound.

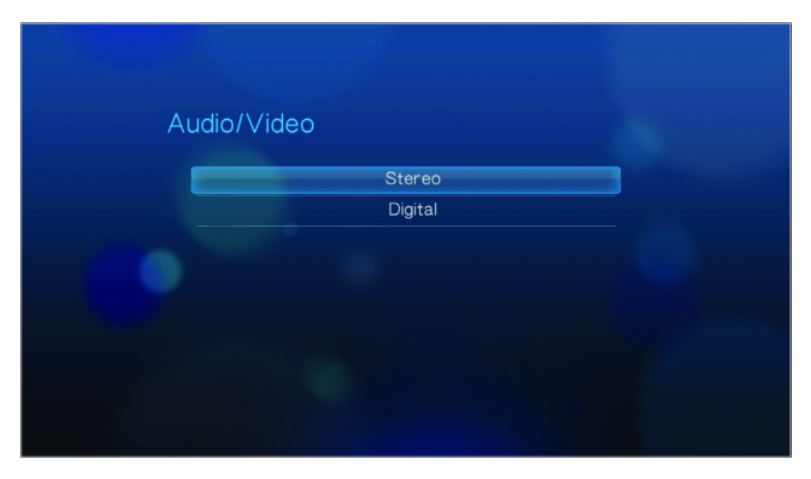

#### NTSC/PAL

Use this menu to select the TV color encoding system. This setting depends on your regional location. Options include:

- **NTSC**–United States, Canada, Japan, Mexico, the Philippines, South Korea, and Taiwan.
- **PAL**–Europe, Greenland, parts of Africa and South America, the Mideast, China, India, Australia, and Indonesia.

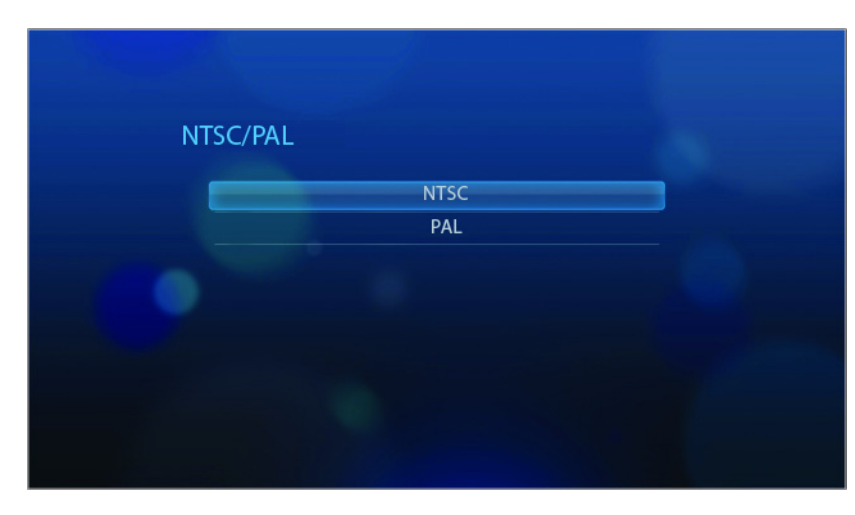

### 🎜 Music

Music Sequence is the only option in this category. Music Sequence refers to the playback mode when listening to your audio files. The default setting is **Normal**. See "Music Playback" on page 28 for a description of these audio playback modes.

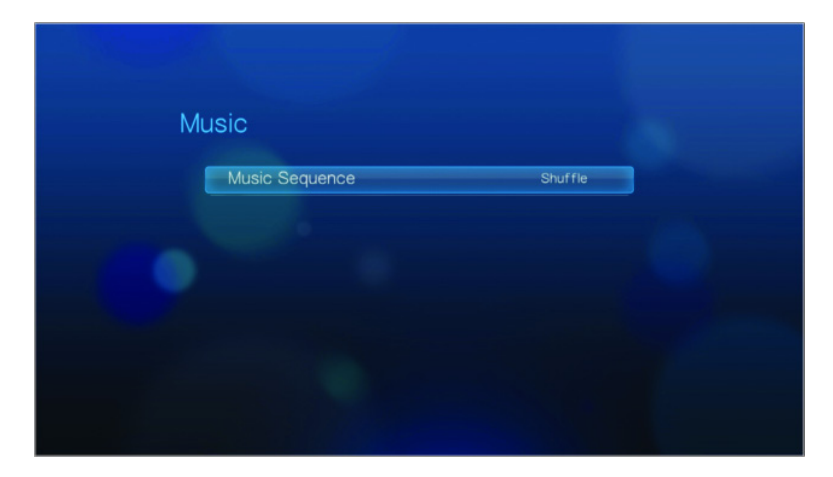

### Movie

Video Sequence is the only option in this category. Video Sequence refers to the playback mode used when watching your video files. The default setting is **Normal**. See "Using Video Repeat" on page 27 for a description of these video playback modes.

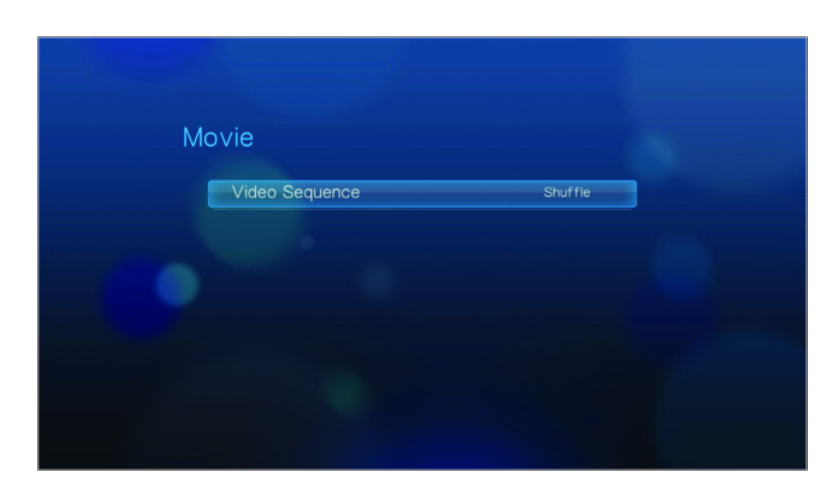

### Photo

Use the menus on this category to configure the display size and slideshow settings when viewing your image files.

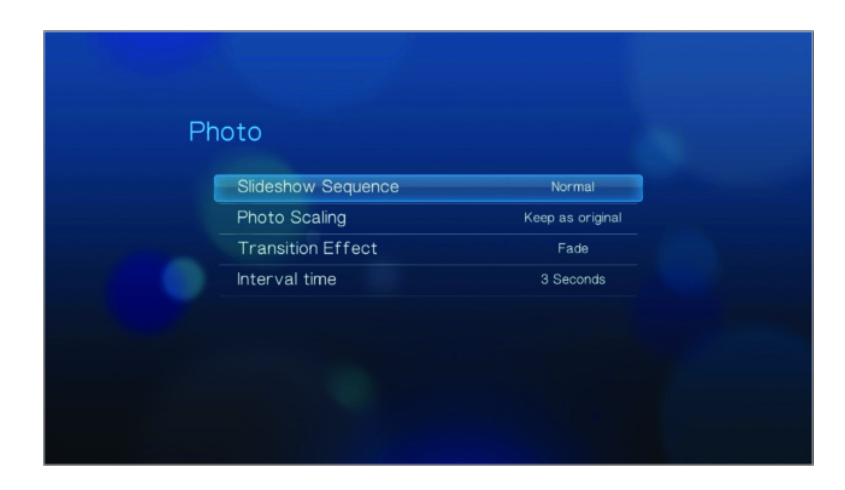

#### **Slideshow Sequence**

Use this menu to set the slideshow sequence mode. The default setting is **Normal**. See "Repeating a Slideshow" on page 38 for a description of these slideshow sequence modes.

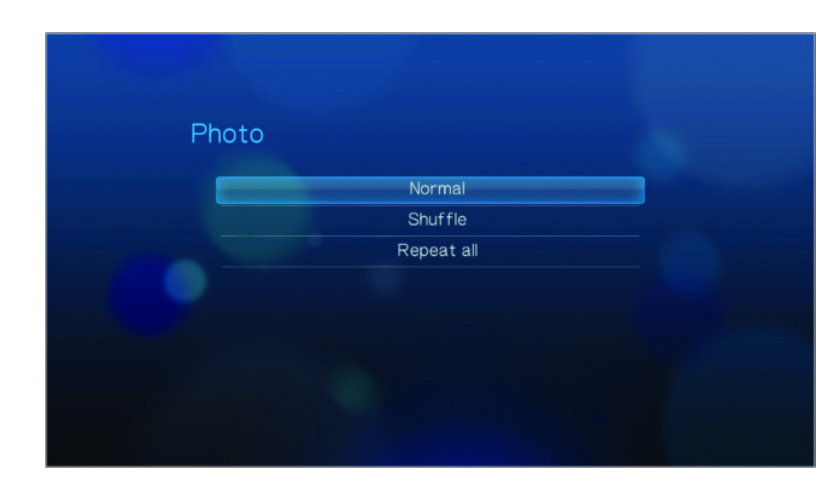

#### **Photo Scaling**

Use this menu to define how pictures are scaled when you view them. This also applies when pictures are viewed in a slideshow. Options include:

- Keep as original Maintains the original resolution of the image (default).
- Fit to screen Fills as much of the display area as possible while maintaining correct image proportions.
- **Display in full screen** Fills the display area with the image (this can lead to image distortion).

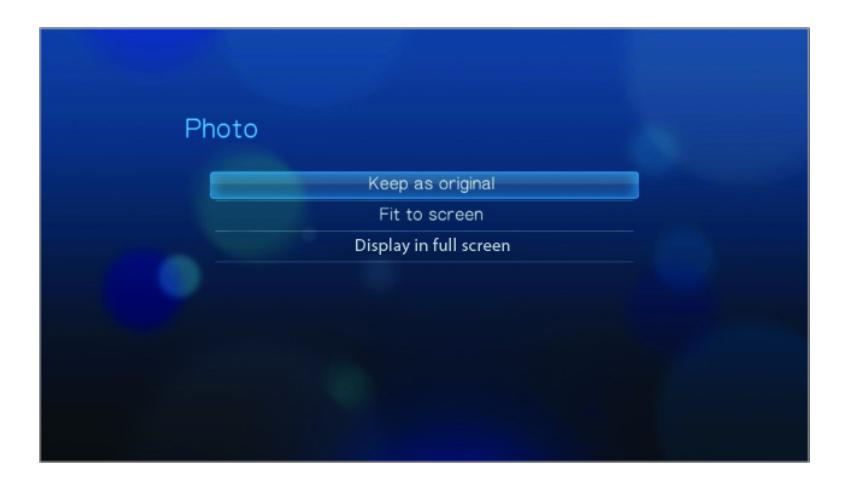

#### **Transition Effect**

Use this menu to select the method used to display the next slide in a slideshow. Options include:

- Fade (default)
- Random
- None

| Pho | to     |  |
|-----|--------|--|
|     | Fade   |  |
|     | Random |  |
|     |        |  |
|     |        |  |
|     |        |  |
|     |        |  |
|     |        |  |
|     |        |  |

#### **Interval Time**

Use this menu to set the time interval between pictures in the slideshow. You can select from 3 seconds (default) to 5 minutes.

| Photo |            |  |
|-------|------------|--|
| _     | 3 Seconds  |  |
|       | 5 Seconds  |  |
|       | 10 Seconds |  |
|       | 20 Seconds |  |
|       | 30 Seconds |  |
|       | 1 Minute   |  |
|       | 5 Minutes  |  |

### 🐲 System

Use the menus in this category to configure the HD media player's general functions.

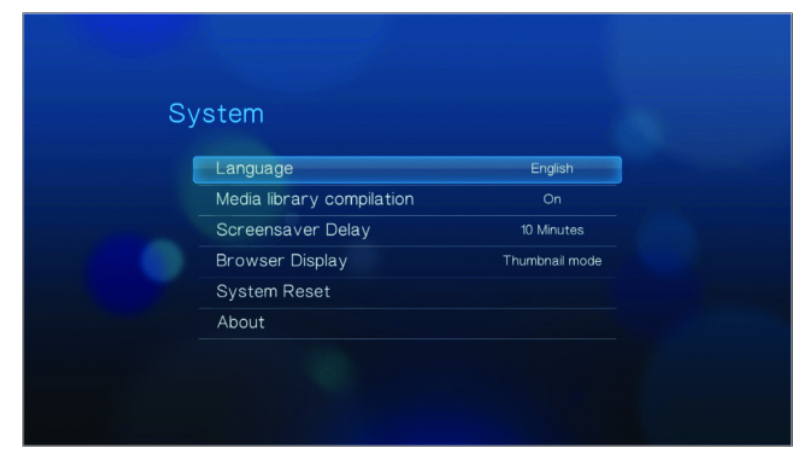

#### Language

Use this menu to select the display language.

| Syste | m        |  |
|-------|----------|--|
|       | English  |  |
|       | Français |  |
|       | Italiano |  |
|       | Deutsch  |  |
|       | Españ.   |  |
|       | 简体中文     |  |
|       | 繁體中文     |  |
|       | ✓        |  |

#### **Media Library**

Use this menu to enable Media Library, which refers to the process of consolidating the contents of a USB drive into one database so that you can locate media files based on metadata information. See "Media Library" on page 52 for more information.

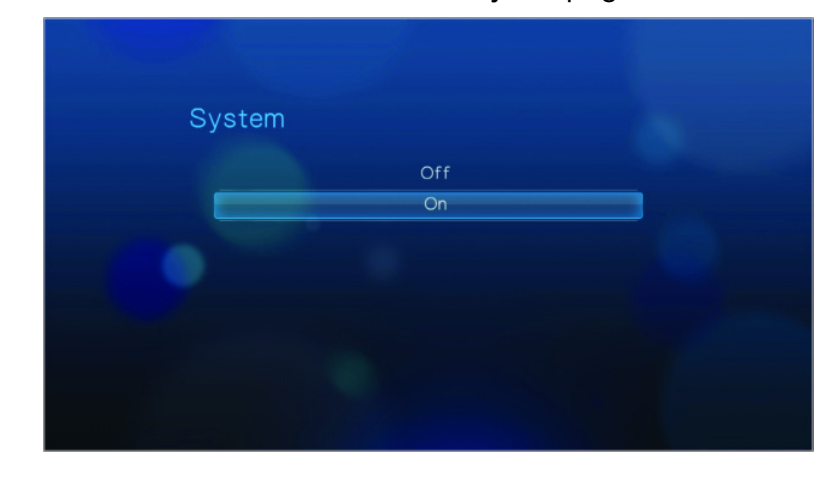

#### **Screensaver Delay**

Use this menu to set the time of system inactivity before the screensaver display is enabled. The default setting is **10 minutes**.

| System |            |  |
|--------|------------|--|
|        | Never      |  |
|        | 1 Minute   |  |
|        | 3 Minutes  |  |
|        | 5 Minutes  |  |
|        | 10 Minutes |  |
|        | 15 Minutes |  |
|        | 20 Minutes |  |
|        | <b>v</b>   |  |

#### **Browser Display**

Use this menu to select how media files are displayed in their respective folders. The default setting is **Thumbnail**. In the Music directory, this displays thumbnails of available album art. In the Video directory, this displays thumbnails of available movie posters. In the Photo directory, this displays thumbnails of available image files.

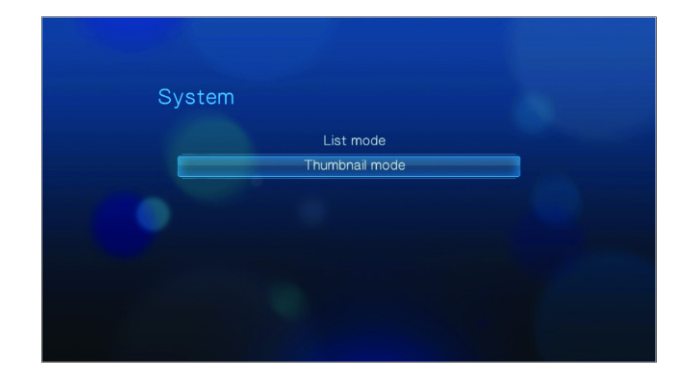

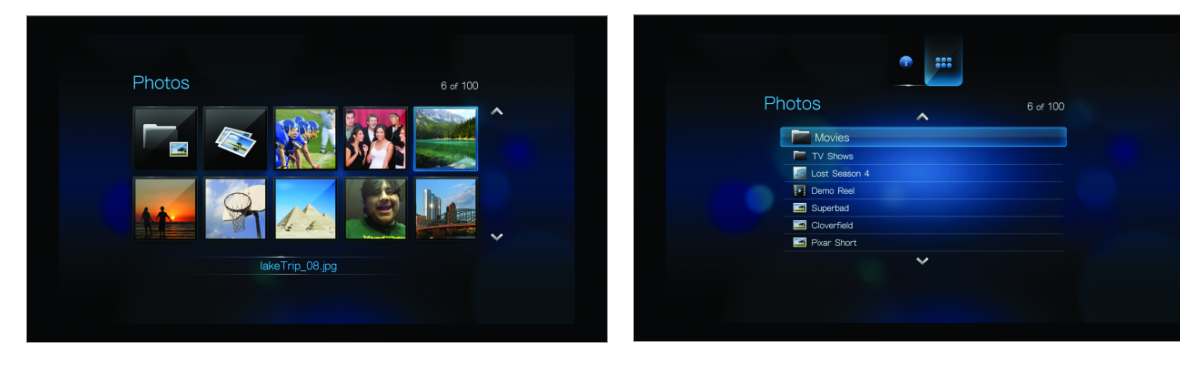

Thumbnail mode

List mode

#### **System Reset**

Use this option to restore all HD media player system preferences and media playback settings to their default factory values. This is done to correct performance problems caused by a failed firmware upgrade or a faulty configuration setting.

| Language                  | English        |
|---------------------------|----------------|
| Media library compilation | On             |
| Screensaver Delay         | 10 Minutes     |
| Browser Display           | Thumbnail mode |
| System Reset              |                |
| About                     |                |

To perform a system reset:

- 1. Press **HOME**. The main menu opens.
- 2. Select the System icon (#, then press ENTER.
- 3. Select System Reset, then press ENTER.
- 4. Select **OK** at the system reset prompt, then press **ENTER**.

| System Reset                                                      |  |
|-------------------------------------------------------------------|--|
| Are you sure you want to restore this device to factory settings? |  |
|                                                                   |  |
|                                                                   |  |

#### About

Select this option to display the current hardware and firmware configurations.

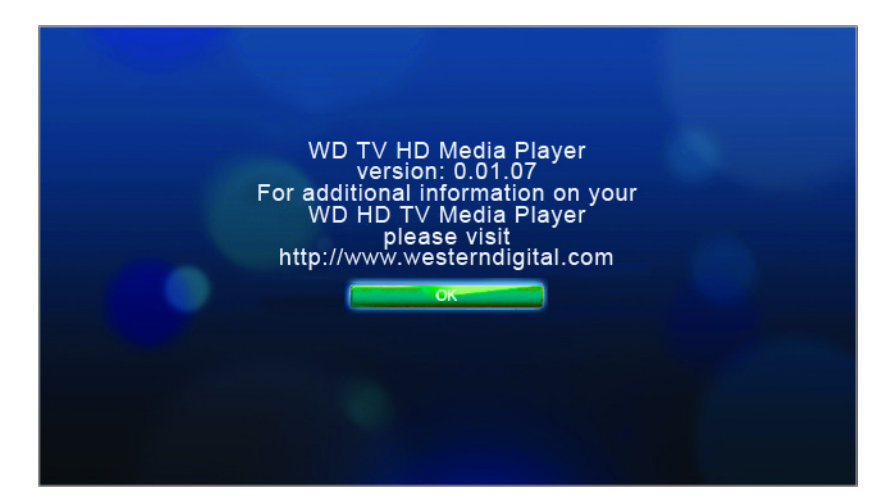

### **Media Library**

Media Library scans and consolidates the media contents of a USB drive into a database through which you can easily locate media files. This feature is on by default.

The following conditions will prevent the Media Library from processing your media.

- The USB device has read-only protection.
- The USB device is using the HFS+Journaling file system.
- There is not enough hard drive space on the USB device. Your HD media player needs some space to cache information, so that searches and scans are faster.

#### A note about metadata

Metadata is information about the data in a file that describes how, when, and by whom a particular set of data (video, music, photographic, or any other type of data) was collected, and how the data is formatted.

Not all files have metadata loaded. To add and edit metadata so that Media Library can aggregate the files properly, you can use one of several tools including:

- Adobe<sup>®</sup> Bridge (part of the Adobe Creative Suite)
- abcAVI Tag Editor (freeware)
- XnView 1.93.2 (freeware)
- iTunes
- Windows Media Player

#### Editing metadata

Editing metadata with iTunes:

- 1. Open iTunes and click the song you want to edit.
- 2. Open the File menu, then click Get Info.

A window opens, showing all of the information you can edit for the song that you selected. You can edit the song's:

- Name
- Artist
- Year released
- Album name
- Composer
- Track number
- Genre
- 3. When you are done, click **OK**. To edit the next song listed in your iTunes library, click **Next**.

Editing metadata with Windows Media Player:

- 1. Open Windows Media Player.
- 2. Click the **Library** tab.
- 3. Right-click the title or other item to edit.
- 4. When the menu opens, click Edit.

#### **Enabling/Disabling the Media Library**

To enable the Media Library:

1. Press **Home**, **Settings \***, then the Settings category. The System menu opens.

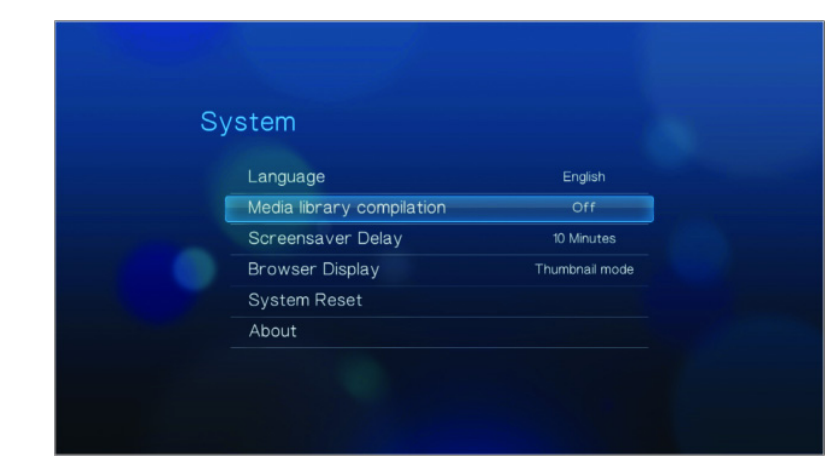

2. Highlight Media Library, then press ENTER. The System screen opens.

| System |     |  |
|--------|-----|--|
|        | Off |  |
|        | On  |  |
|        |     |  |
|        |     |  |
|        |     |  |
|        |     |  |
|        |     |  |

3. Highlight **On** or **Off**, and then press **ENTER**. A Media Library prompt appears. (To turn automatic Media Library off, highlight **Off**).

#### 4. Press ENTER.

When the currently attached USB drive has not been previously scanned, the HD media player begins the Media Library process. The status LED starts blinking to indicate that this process is taking place. The process duration varies from a few seconds to several minutes, depending on the storage capacity of the USB device and the number of available media files.

When the status LED stops blinking, the process completes and the compilation results display.

#### **Media Library Categories**

Once the Media Library process completes, all available media files are organized with similar types of media grouped in separate folders. By default, media contents display as thumbnails (music album or movie poster thumbnails). The content categories are listed in the following table.

| Media Type | lcon         | Category   | Description                                                                                                 |
|------------|--------------|------------|----------------------------------------------------------------------------------------------------|
| Music      | (C)          | All Music  | Files are listed in alphabetical order                                                                      |
|            |              | Artist     | Content is categorized based on the artist name                                                             |
|            | ¢5           | Genre      | Content is categorized based on genre                                                                       |
|            | F            | Album      | Content is categorized based on album names                                                                 |
|            |              | Date       | Content is arranged based on creation or modified date                                                      |
|            |              | Folders    | Contents display in file folders                                                                            |
|            | $\bigotimes$ | Recent     | Displays a list of audio folders/files that have been played recently (the 30 most recent in each category) |
|            | F            | Playlist   | Displays a list of music playlists                                                                          |
| Video      |              | All Video  | Files are listed in alphabetical order                                                                      |
|            |              | Date       | Content is arranged based on creation or modified date                                                      |
|            |              | Folders    | Contents display in file folders                                                                            |
|            | $\bigotimes$ | Recent     | Displays a list of video folders/files that have been played recently (the 30 most recent in each category) |
|            | F            | Playlist   | Displays a list of video playlists                                                                          |
| Photo      |              | All Photos | Files are listed in alphabetical order                                                                      |
|            |              | Date       | Content is arranged based on creation or modified date                                                      |
|            |              | Folders    | Contents display in image file folders                                                                      |
|            | $\bigotimes$ | Recent     | Displays a list of image folders/files that have been viewed recently (the 30 most recent in each category) |

#### **Browsing Your Content**

You can manually search for a media file by navigating to the specific media section and browsing through the available file folders. This method is recommended if there are only a limited number of files to search through. Otherwise, it is better to enable the Media Library and use the built-in Search function.

To search manually:

Press ENTER to go into a folder, then press the arrow buttons to move within a
particular folder and press the BACK button to move between folders.

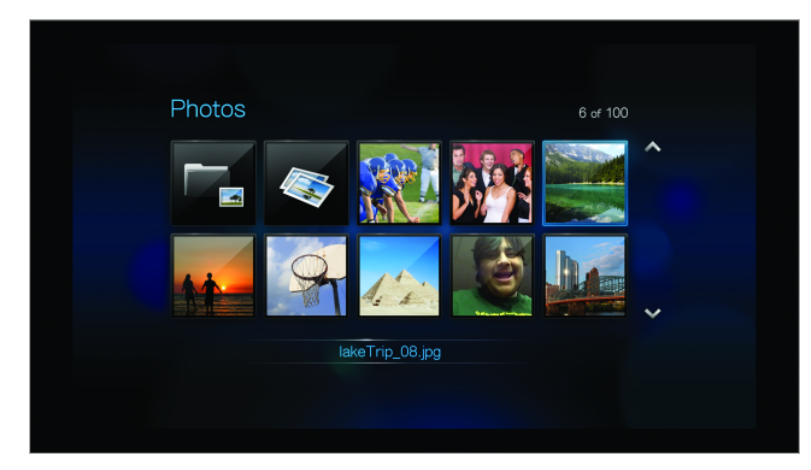

### **Locating Media Content**

To use the WD TV HD Media Player, you will first need to put content into your USB drive. Transfer your favorite files -- music, video, photos -- from your computer to your USB drive and connect the USB drive to the HD media player. You can then navigate through the menu and choose the files you wish to playback or view. A media search, can only be performed where files are viewable, for example, in a folder. This search feature only supports English or Englishbased characters. Search for non-English character titles by browsing through the menus/categories.

#### **Automated Search**

You must first enable the Media Library feature before using Search. See "Enabling/ Disabling the Media Library" on page 53 for instructions.

To perform a media search:

1. If you want to search for particular type of media (for example, video files only), go to the Home screen for that media type.

2. Press **SEARCH** on the remote control. The Search screen opens.

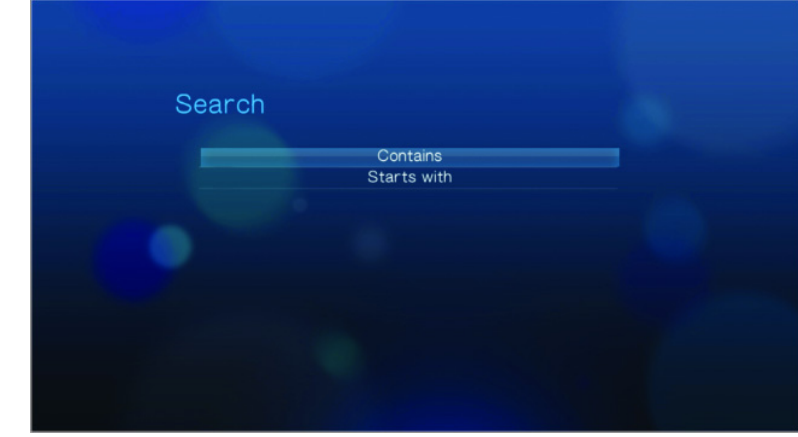

- 3. Define the search parameters by selecting **Starts with** or **Contains**, then pressing **ENTER**. The more information provided, the better the search results.
  - Starts with All files with filenames that begin with the characters entered in this field are included in the search results. For example, searching for 'glo' could result in these matches:

Global party.jpg

Glow of the Field.jpg

Gloss.jpg

 Contains – All files with filenames that include the characters entered in this field are listed in the search results. For example, searching for 'un' provides could result in these matches:

Land of the Rising Sun.jpg

shunt\_1a.jpg

Unite.jpg

An on-screen keyboard opens.

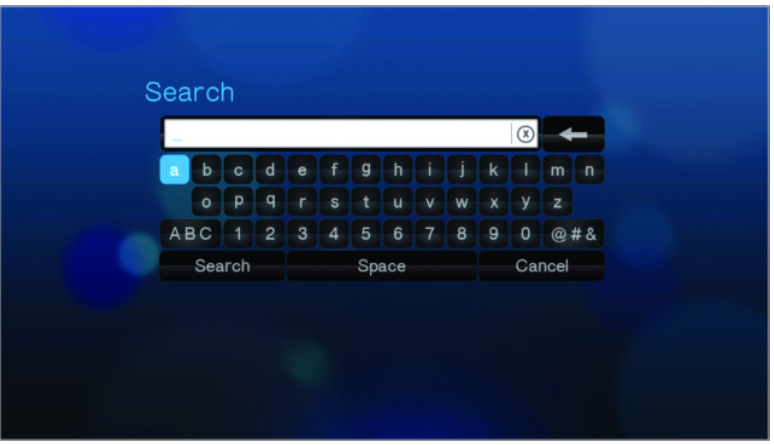

To use the on-screen keyboard:

- Use the arrow keys to select a character, then press **ENTER** to copy it to search field in the search bar.
- Highlight ABC or (1), then press ENTER to input characters in different case.
- Highlight end, then press ENTER to display the symbol keyboard for inputting special characters.
- If you want to erase the last character, highlight states then press ENTER.

4. After you have defined the search terms, highlight **Search** on the bottom of the on-screen keyboard, then press **ENTER**. The search results are shown.

| Search                                 | 1/18 |
|----------------------------------------|------|
| 01-leona lewis-bleeding love.mp3       |      |
| 2 02-leona_lewis-whatever_it_takes.mp3 |      |
| 03-leona_lewis-homeless.mp3            |      |
| 04-leona_lewis-better_in_time.mp3      |      |
| 🗾 05-leona_lewis-yesterday.mp3         |      |
| 🧖 06-leona_lewis-take_a_bow.mp3        |      |
| 🗾 07-leona_lewis-i_will_be.mp3         |      |

If no media files match the search, the following message appears:

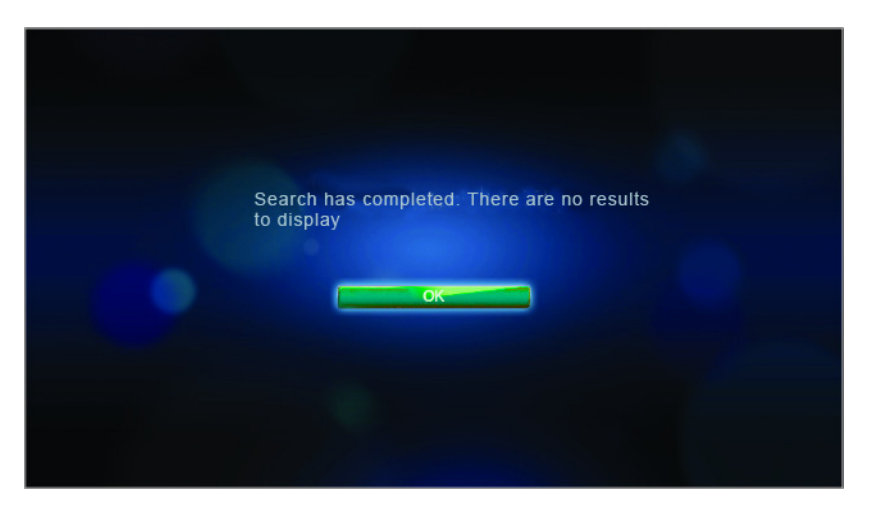

5. Press **ENTER** to display the on-screen keyboard again and redefine the search parameters. If media files matching your search parameters are found, they are listed as shown below.

| Search                               | 1/18 |
|--------------------------------------|------|
| 01-leona_lewis-bleeding_love.mp3     |      |
| 02-leona_lewis-whatever_it_takes.mp3 |      |
| 03-leona_lewis-homeless.mp3          |      |
| 04-leona_lewis-better_in_time.mp3    |      |
| 🧖 05-leona_lewis-yesterday.mp3       |      |
| 06-leona_lewis-take_a_bow.mp3        |      |
| 7-leona_lewis-i_will_be.mp3          |      |
| ~                                    |      |
|                                      |      |

6. Press the Up/Down arrow buttons to select the media file you are looking for, then press **ENTER** or **PAUSE/PLAY** to start playback.

#### Converting the content into a usable format

WD TV HD Media Player comes with ArcSoft MediaConverter, a fast, easy-to-use application that converts photo, video, and music files into formats optimized for use on your WD TV HD Media Player. The software also allows simultaneous conversion of multiple files in batches regardless of their original formats.

Note: WD HD TV Media Player does not support protective content.

Installing Arcsoft MediaConverter:

- 1. Insert the CD into the CD/DVD drive of your computer.
- 2. When the installer screen displays, click **Accept** on the terms of agreement to continue.
- 3. Click the ArcSoft MediaConverter button then follow the screens as prompted.

To convert files to usable format using Arcsoft MediaConverter:

- 1. Connect your external USB drive to the desktop or laptop computer on which you installed ArcSoft MediaConverter.
- 2. Open the ArcSoft MediaConverter application.

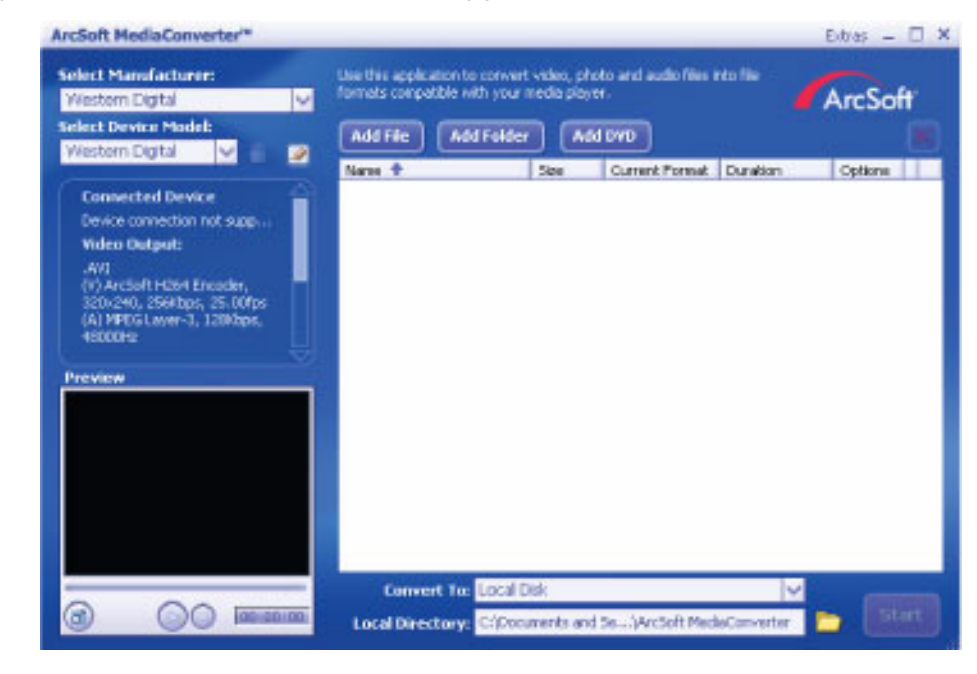

- 3. Select the files or folders you want to convert.
- 4. Set the USB drive as the Convert To location.
- 5. Set the location where you want the converted files placed as the **Local Directory**.
- 6. Click **Start**. The files are converted and copied to the USB drive.

#### **Examining your files**

Medialnfo (free software) can provide technical and tag information about your video or audio files.

Medialnfo provides the following kinds of information:

- General-title, author, director, album, track number, date, and duration
- Video—codec, aspect, fps, and bitrate
- Audio-codec, sample rate, channels, language, and bitrate
- Text—language of the subtitles
- Chapters—number and a list of chapters

Medialnfo supports the following formats:

- Video—MKV, OGM, AVI, DivX, WMV, QuickTime, Real, MPEG-1, MPEG-2, MPEG-4, DVD (VOB) (Codecs: DivX, XviD, MSMPEG4, ASP, H.264, AVC)
- Audio—OGG, MP3, WAV, RA, Dolby Digital, AAC, M4A, AU, AIFF
- Subtitles—SRT, SSA, ASS, and SAMI

With MediaInfo, you can:

- Read many video and audio file formats
- Use several methods of viewing information, such as text, sheet, tree, and HTML
- Customise views
- Export information as text, such as CSV and HTML

To examine your files:

- 1. Use your browser and go to *http://mediainfo.sourceforge.net/en*.
- 2. Download the software and install it on your computer.
- 3. Follow the instructions as prompted.

# 10

### System Maintenance

The system software of your WD TV HD Media Player can be upgraded to the latest release, which can improve support for media file playback and includes bug fixes and product enhancements. To ensure that you receive the latest update, we recommend registering your product at *https://www.wdc.com/register*.

This chapter describes how to upgrade the system firmware and perform simple troubleshooting. If you encounter an error message, refer to the "Common Error Messages" on page 65 for possible corrective action.

Solutions to more serious problems may require contacting your dealer or an authorized service center for assistance. For more information, refer to "WD Technical Support" on page 2.

### System Firmware Upgrade

Firmware is an important set of instructions that tells your HD media player how to operate, what the interactive screens look like, and how to do what you tell it to do. Upgrading the firmware is important because WD is always developing newer, faster, and more efficient ways of doing things that your HD media player needs to know.

**Important:** Make sure the HD media player's AC power adapter remains connected during the firmware update. A power disruption during the update process can corrupt the system firmware. Also, make sure that you do not unplug the USB storage device.

To update the firmware:

- 1. Go to *support.wdc.com* and download the latest firmware update file for your USB storage.
- 2. Click "Downloads" then the product name (or photo).
- 3. Copy the firmware update file to a USB drive's root folder.
- 4. Connect the USB drive to the HD media player's USB port.
- 5. Press **HOME**, then select the Settings **\*** bar.
- 6. Select the firmware upgrade icon **mathematical**, and then press **ENTER**.

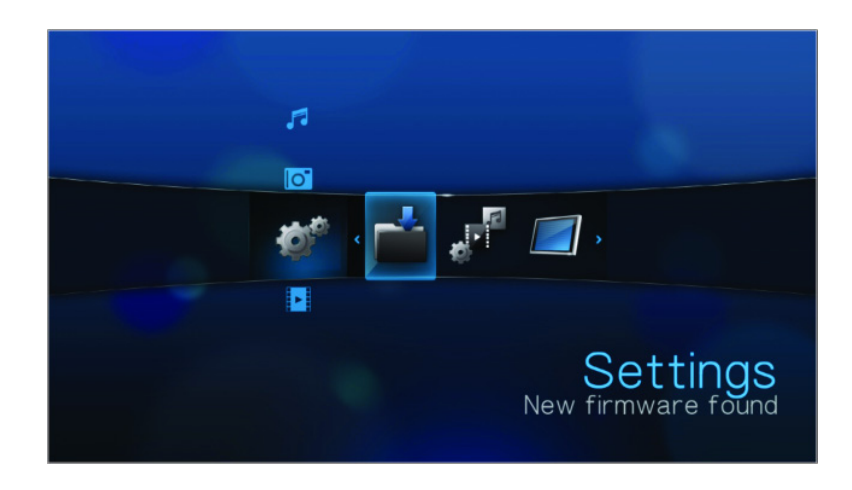

You are prompted to perform the firmware upgrade.

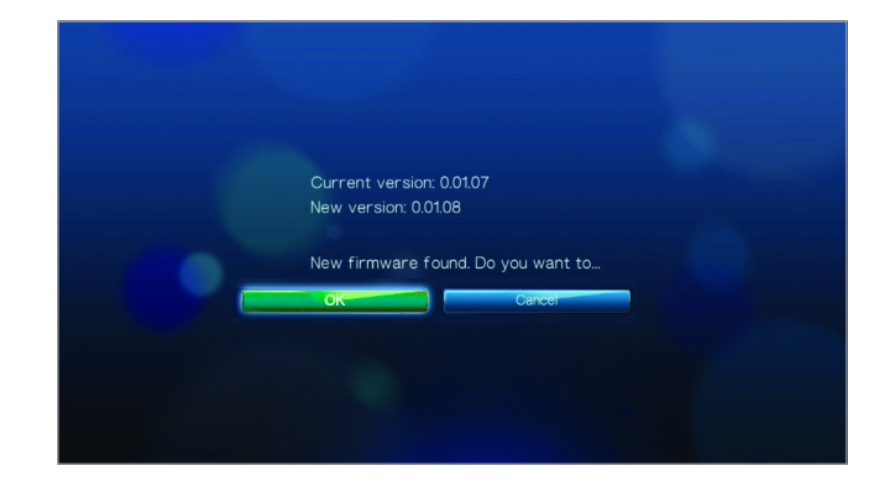

7. Select **OK** on the firmware update prompt, and then press **ENTER**. This will restart the system.

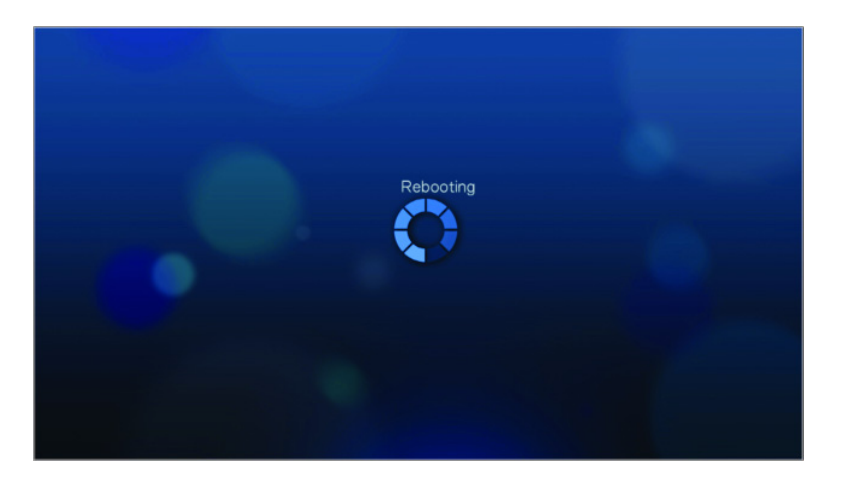

After restarting, the system automatically enters firmware upgrade mode.

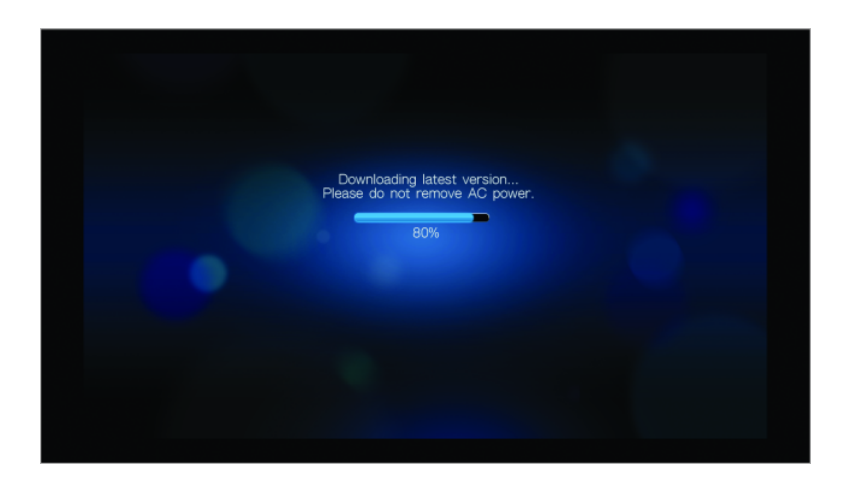

Once the update process is completed, the following message appears and the HD media player will restart again.

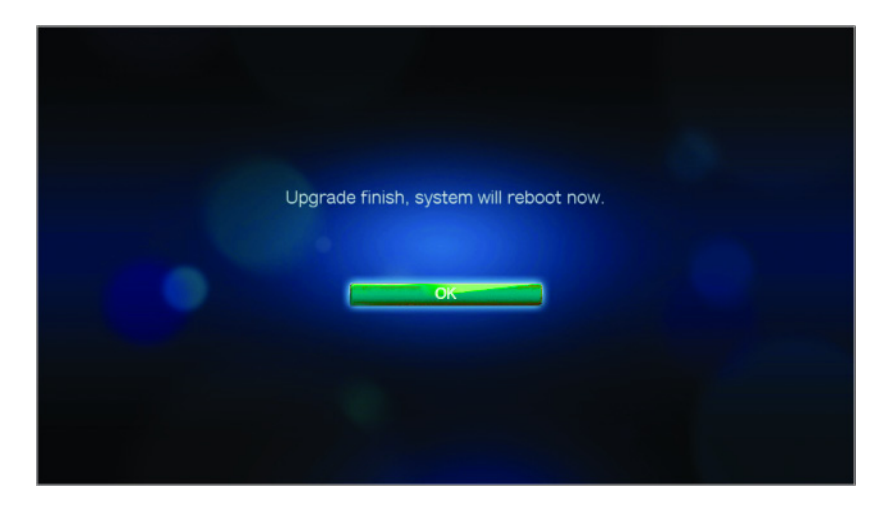

Once the HD media player restarts, the new firmware is automatically loaded.

### Troubleshooting

| Problem                                                               | Solution                                                                                                    |  |
|-----------------------------------------------------------------------|----------------------------------------------------------------------------------------------------|--|
| DISPLAY                                                               |                                                                                                    |  |
| The TV screen is blank and the HD media player power LED remains off. | <ul> <li>Make sure the TV is turned on.</li> <li>Make sure that the power adapter and power outlet are okay.</li> <li>Make sure that the interface cable is properly attached to the correct terminals on both the TV and the HD media player.</li> </ul>                                                                                                    |  |
| The TV screen is blank and the HD media player power LED is blinking. | A system diagnostic failure occurred. Turn off your HD<br>media player, wait 10 minutes, then turn it on again. If<br>the same thing happens, contact the WD Technical<br>Support for assistance (see "WD Technical Support"<br>on page 2).                                                                                                    |  |
| The TV screen is blank and the HD media player power LED is on.       | <ul> <li>Make sure the TV is turned on.</li> <li>Make sure that the interface cable is properly attached to the correct terminals on both the TV and the HD media player.</li> <li>Press the reset button for 10 seconds.</li> </ul>                                                                                                    |  |
| The TV screen is blinking and fuzzy.                                  | <ul> <li>Make sure that the interface cable is properly attached to the correct terminal(s) on both the TV and the HD media player.</li> <li>Make sure the HD media player power LED is on.</li> <li>If you are using a CRT TV, navigate to the Home   Settings   System screen and: <ul> <li>Make sure that the <b>Composite</b> option is selected as the video output.</li> <li>Make sure the TV system setting matches the system used in your region.</li> </ul> </li> <li>If you are using an LCD TV, navigate to the Home   Settings   System screen and: <ul> <li>Make sure that the <b>HDMI</b> option is selected as the video output.</li> </ul> </li> <li>Make sure that the <b>HDMI</b> option is selected as the video output.</li> <li>Make sure that the <b>HDMI</b> option is selected as the video output.</li> </ul> |  |
| The video display is cut off or appears in a sidebar.                 | Navigate to the Home   Settings   Audio/Video screen and make sure that aspect ratio is set as <b>Normal</b> .                                                                                                    |  |
| The slideshow pictures are distorted.                                 | Navigate to the Home   Settings   Photo screen and<br>select Keep as original or Fit to screen in the Photo<br>Scaling field.                                                                                                    |  |
| FILES                                                                 |                                                                                                    |  |
| File does not play.                                                   | <ul> <li>Verify compatibility. Refer to "Supported formats"<br/>on page 67.</li> <li>Run ArcSoft MediaConverter and convert the file.</li> </ul>                                                                                                    |  |

| Problem                                                                                             | Solution                                                                                                    |  |  |
|----------------------------------------------------------------------------------------------------|----------------------------------------------------------------------------------------------------|--|--|
| AUDIO                                                                                               |                                                                                                    |  |  |
| There is no sound.                                                                                  | <ul> <li>Make sure the volume on the entertainment unit is not muted.</li> <li>Navigate to the Home   Settings   System screen and make sure the correct audio output setting is enabled.</li> <li>If you are using the composite audio cable, the Stereo setting should be enabled.</li> <li>If you are using an Toslink (optical) or HDMI connection, the Digital setting should be enabled</li> </ul> |  |  |
|                                                                                                    | <ul> <li>If you are watching a video that supports multiple<br/>audio channels, make sure that the Audio Off<br/>option is disabled. Press Options   <icon>, and<br/>then press ENTER repeatedly until the intended<br/>audio channel is displayed.</icon></li> </ul>                                                                                                    |  |  |
| USB DEVICE                                                                                          |                                                                                                    |  |  |
| The Media Library process failed.                                                                   | <ul> <li>Make sure that:</li> <li>the USB device has no read-only protection.</li> <li>the USB device is not using the HFS+ Journaling file system.</li> <li>there is enough storage space on the USB device.</li> </ul>                                                                                                    |  |  |
| The attached USB device is not visible<br>on the Home screen.                                       | <ul> <li>WD HD TV Media Player only supports mass USB storage mode. Make sure that the USB device is configured as a "mass storage device."</li> <li>Make sure the USB device's file system is supported (NTFS, FAT/FAT32, or HFS+).</li> </ul>                                                                                                    |  |  |
| REMOTE CONTROL                                                                                      |                                                                                                    |  |  |
| The HD media player remote control does not work.                                                   | <ul> <li>Press only one button at a time.</li> <li>Make sure the batteries are properly inserted.</li> <li>The batteries may already be drained out. Replace batteries with new ones.</li> <li>Make sure that the path between the remote control and the HD media player is not blocked.</li> </ul>                                                                                                    |  |  |
| FIRMWARE UPGRADE                                                                                    |                                                                                                    |  |  |
| The firmware upgrade recovery splash<br>screen is shown after you turned on the<br>HD media player. | <ul> <li>The previous firmware upgrade process failed.</li> <li>Repeat the firmware upgrade process. Go to page 2 for instructions.</li> <li>If you are still unable to update the system firmware, perform a system reset. Go to page 50 for instructions.</li> </ul>                                                                                                    |  |  |

### **Common Error Messages**

| If this message appears                                                                                                    | Perform this action                                                                                                    |  |  |
|----------------------------------------------------------------------------------------------------|----------------------------------------------------------------------------------------------------|--|--|
| НОМЕ                                                                                                    |                                                                                                    |  |  |
| Hard drive cannot aggregate.                                                                                                 | There are different conditions under which this error<br>message may appear. The message will specify the<br>issue. For example, not enough space is used on the<br>storage or a journaled file system.                                                                                             |  |  |
| No storage present.                                                                                                    | Attach the USB device that contains your media files.                                                                                                    |  |  |
| Media Library requires more storage<br>space: [XXXMB]                                                                        | <ol> <li>Eject and disconnect the USB device from the HD<br/>media player.</li> <li>Connect the USB device to your computer and<br/>delete unnecessary files to meet the required<br/>storage space.</li> <li>Attach the USB device to the HD media player<br/>again.</li> </ol>                    |  |  |
| Please turn off journaling on the<br>attached storage's file system for the<br>media player to compile the media<br>library. | <ol> <li>Eject and disconnect the USB device from the HD<br/>media player.</li> <li>Connect the USB device to your Apple computer<br/>and disable the journaling function. Refer to the<br/>Apple Help for information.</li> <li>Attach the USB device to the HD media player<br/>again.</li> </ol> |  |  |
| Unable to compile media library on read-only storage.                                                                        | <ol> <li>Eject and disconnect the USB device from the HD<br/>media player.</li> <li>Connect the USB device to your computer and<br/>make sure the read-only protection is disabled.</li> <li>Attach the USB device to the HD media player<br/>again.</li> </ol>                                     |  |  |
| Unable to compile media library. Please check your storage setting.                                                          | <ol> <li>Eject and disconnect the USB device from the HD<br/>media player.</li> <li>Connect the USB device to your computer and<br/><what action="" be="" here?="" should="" taken=""></what></li> <li>Attach the USB device to the HD media player<br/>again.</li> </ol>                           |  |  |
| Unrecognized storage.                                                                                                    | The USB device model is not supported. Use another USB device.                                                                                                    |  |  |
| Question XX: WD USB HDD<br>Trouble Shooting                                                                                  | This indicates a system diagnostic failure. Contact WD Technical Support for assistance.                                                                                                    |  |  |
| CONTENT PLAYBACK                                                                                                    |                                                                                                    |  |  |
| This folder is empty.                                                                                                    | There are no supported media files in the selected folder. Select another folder that contains media files of the correct format.                                                                                                    |  |  |

| If this message appears                                                          | Perform this action                                                                                                    |
|----------------------------------------------------------------------------------|----------------------------------------------------------------------------------------------------|
| Unable to play the selected file. Please recreate the file by using the included | 1. Eject and disconnect the USB device from the HD media player.                                                                                     |
| media editing software.                                                          | <ol> <li>Connect the USB device to your computer and<br/>make sure the file format is correct.</li> </ol>                                            |
|                                                                                  | You can use the media editing software included<br>in the WD Documentation CD. (See "How do I<br>find media files and create playlists?" on page 66) |
|                                                                                  | 3. Attach the USB device to the HD media player again.                                                                                               |

### FAQs

#### How do I find media files and create playlists?

Several media player applications are currently available, such as Winamp and iTunes, that let you play, arrange, and edit media files. These media players also let you create playlists and edit the metadata information for media files. You can search the Internet with your browser to locate where these applications are available for download.

#### How do I copy the files from my music CD to my computer?

Digital audio extraction, or *Ripping*, is the process of copying audio (or video) content to a hard drive, typically from removable media, such as CDs or DVDs, or from media streams.

To rip music from CDs to a computer:

- 1. Insert the CD into the optical drive of your computer.
- 2. Open the program that you use to rip the music to your computer, such as iTunes or Windows Media Player.
- 3. Press the Import button (using iTunes),

- OR -

Press the **Rip** button (using Windows Media Player.

- 4. Click the music you want to copy (Windows Media Player) and note where the music files are saved after they are copied. iTunes imports the entire CD into your iTunes music library.
- 5. Click the Start Rip button (Windows Media Player).
- 6. When ripping is complete, remove the CD. The music is now on your computer.

Some music may be covered by copyright laws which prevent its copying or distribution.

#### Can I use use a universal remote control with the WD TV HD media player?

You can use most popular universal remote control devices such as the Logitech Harmony models.

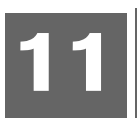

## Appendix

### Supported formats

| Filename extension | Codec                                                                                                    | Format/container |  |
|--------------------|----------------------------------------------------------------------------------------------------|------------------|--|
|                    | VIDEO                                                                                                    |                  |  |
| m1v                | mpeg1                                                                                                    | None             |  |
| m2v                | mpeg2                                                                                                    | None             |  |
| m4v                | mpeg4                                                                                                    | None             |  |
| dat                | Video: mpeg1<br>Audio: mpeg audio                                                                           | cdxa             |  |
| mpeg               | Video:                                                                                                    | mpeg ps          |  |
| mpeg               | mpeg1<br>mpeg2                                                                                              |                  |  |
| avi                | Video:<br>mpeg4<br>AVC<br>WMV3<br>Audio:<br>mpeg audio<br>Dolby Digital<br>pcm(Microsoft)                   | AVI              |  |
| mov                | Video:                                                                                                    | quicktime        |  |
| mp4                | mpeg4                                                                                                    |                  |  |
| dvr-ms             | Video:<br>mpeg2<br>Audio:<br>mpeg audio<br>Dolby Digital                                                    | asf              |  |
| wmv                | Video:                                                                                                    | asf              |  |
| asf                | wmv3                                                                                                    |                  |  |
| mkv                | Video:<br>mpeg1<br>mpeg2<br>mpeg4<br>AVC<br>Audio:<br>mpeg audio<br>pcm (Microsoft)<br>Dolby Digital<br>aac |                  |  |

| Filename extension | Codec | Format/container |
|--------------------|-------|------------------|
| Video notes:       |       |                  |

PS1

1. mpeg-2 MP@HL up to 1920x1080p24, 1920x1080i30 or 1280x720p60 resolution.

2. mpeg4.2 asp@HL. Rectangular shape video decoding up to 1280x720p30 resolution, support for B Pictures, data partitioning and error resiliency. No support for global motion compensation (GMC).

3. WMV9(wmv3) up to 1280x720p60) (<90% of the P-picture macroblocks have 4 motion vectors) or 1920X1080p24 resolution. Up to 1280x720p30 or 1920x1080p24 resoltuion if unconstrained 4 MV bitstrea.

4. mpeg-4.10 (H.264) (AVC) BP@L3 up to 720x480p30 or 720x576p25 resolution, include FMO and ASO.

5. mpeg-4.10 (H.264) (AVC) MP@L4.1 and HP@L4.1 up to 1920x1080p24, 1920x1080i30 or 1280x720p60 resolution. PS2

1. Any file must be interleave (<100ms) 2. Audio sample rate must be: 8000, 11025, 12000, 16000, 22050, 24000, 32000, 44100, 48000

| AUDIO         |                                                              |                    |  |
|---------------|--------------------------------------------------------------|--------------------|--|
|               |                                                              |                    |  |
| mp1           | mpeg audio                                                   | none               |  |
| mp2           |                                                              |                    |  |
| mp3           |                                                              |                    |  |
| mpa           |                                                              |                    |  |
| aac           | mpeg2/4 AAC<br>LC/HE                                         | 1. ADTS<br>2. ADIF |  |
| m4a           | mpeg2/4 AAC                                                  | quick time         |  |
| mp4a          | LC/HE                                                        |                    |  |
| flac          | flac                                                         | flac               |  |
| wav           | pcm                                                          | wave               |  |
| lpcm          | pcm                                                          | none               |  |
| рст           |                                                              |                    |  |
| ogg           | ogg vorbis                                                   | ogg                |  |
| wma           | 1. wma                                                       | asf                |  |
| aid           | pcm                                                          | aiff               |  |
| aiff          |                                                              |                    |  |
| Dolby Digital | Dolby Digital                                                | none               |  |
| mka           | 1. mpeg audio<br>2. mpeg 2/4 AAC LC/HE<br>3. pcm (Microsoft) | matroska           |  |

| Туре | File<br>name | Codec                                    | Resolution | Other limitation                                 |  |  |
|------|--------------|------------------------------------------|------------|--------------------------------------------------|--|--|
|      | PHOTOS       |                                          |            |                                                  |  |  |
| BMP  | bmp          | Uncompressed (most common)               | 2048x2048  |                                                  |  |  |
| TIFF | tif/tiff     | Uncompressed 24-bit<br>RGB (most common) | 2048x2048  | Multi-page not supported,<br>only shows 1st page |  |  |
|      |              | LZW (loss less)                          | 2048x2048  |                                                  |  |  |
| PNG  | png          | DEFLATE (loss less)                      | 2048x2048  |                                                  |  |  |
| GIF  | gif          | LZW (loss less                           | 2048x2048  | For animation, only sup-<br>ports 1st page       |  |  |
| JPEG | jpeg/jpg     | JPEG (lossy) (most<br>common)            | 4096x4096  | CMYK not supported                               |  |  |
|      |              | Progressive                              | 1280x720   |                                                  |  |  |

| Thumbnail             | Support                                          | Limitation                                                      |  |  |  |
|-----------------------|--------------------------------------------------|-----------------------------------------------------------------|--|--|--|
|                       | MUSIC                                            |                                                                 |  |  |  |
| Filename<br>extension | Only supports ID3 and EXIF format have thumbnail |                                                                 |  |  |  |
| mp3                   | Yes                                              | Thumbnail in the id3 tag ("APIC" or "PIC" tag)                  |  |  |  |
| wma                   | Yes                                              | Thumbnail in the asf format ("WM/Picture" in the extended info) |  |  |  |
| m4a                   | Yes                                              | Thumbnail in the quicktime format ("moov/udta/meta/ilst/covr")  |  |  |  |
| mp4a                  | Yes                                              | Thumbnail in the quicktime format ("moov/udta/meta/ilst/covr")  |  |  |  |
| flac                  | Yes                                              |                                                                 |  |  |  |
| asf                   | Yes                                              | Thumbnail in the asf format ("WM/Picture" in the extended info) |  |  |  |
| wmv                   | Yes                                              | Thumbnail in the asf format ("WM/Picture" in the extended info) |  |  |  |
| mp4                   | Yes                                              | Thumbnail in the quicktime format ("moov/udta/meta/ilst/covr")  |  |  |  |
| jpg                   | Yes                                              | Thumbnail in the exif                                           |  |  |  |
| jpe                   | Yes                                              | Thumbnail in the exif                                           |  |  |  |
| tiff                  | Yes                                              | Thumbnail in the exif                                           |  |  |  |
| tif                   | Yes                                              | Thumbnail in the exif                                           |  |  |  |
| jpeg                  | Yes                                              | Thumbnail in the exif                                           |  |  |  |
# **Regulatory Compliance**

## **FCC Class B Information**

This equipment has been tested and found to comply with the limits for a Class B digital device pursuant to Part 15 of the FCC Rules. These limits are designed to provide reasonable protection against harmful interference in a residential installation. This equipment generates, uses, and can radiate radio frequency energy and, if not installed and used in accordance with the manufacturer's instruction manual, may cause interference with radio communications. However, there is no guarantee that interference will not occur in a particular installation. If this equipment does cause harmful interference to radio or television reception, which can be determined by turning the equipment off and on, you are encouraged to try to correct the interference by one or more of the following measures:

- Reorient or relocate the receiving antenna.
- Increase the separation between the equipment and the receiver.
- Connect the equipment into an outlet on a circuit different from that to which the receiver is connected.
- Consult the retailer or an experienced radio/television technician for help.

## ICES-003/NMB-003 Statement

Cet appareil numérique de la classe B est conforme à la norme NMB-003 du Canada.

This device complies with Canadian ICES-003 Class B.

#### **Safety Compliance**

Approved for US and Canada. CAN/CSA-C22.2 No. 60065:03, UL-60065, 7th Ed: Audio, Video and Similar Electronic Apparatus - Safety Requirements.

Approuvé pour les Etats-Unis et le Canada. CAN/CSA-C22.2 No. 60065:03, UL-60065 7th Ed. Appareils audio, vidéo et appareils électroniques analogues -Exigences de sécurité.

This device is only for use with the compatible UL Listed AC adapter.

Cet appareil n'est destiné qu'a` des adaptateur compatibles marqués "UL Listed."

## **CE Compliance for Europe**

Marking by the CE symbol indicates compliance of this system to the applicable Council Directives of the European Union, including the EMC Directive (2004/108/ EC) and the Low Voltage Directive (2006/95/EC). A "Declaration of Conformity" in accordance with the applicable directives has been made and is on file at Western Digital Europe.

Die Markierung mit dem CE-Symbol zeigt an, dass dieses Gerät mit den anwendbaren Richtlinien der Europäischen Union übereinstimmt. Hierzu zählen auch die EMV-Richtlinie (2004/108/EG) sowie die Niederspannungsrichtlinie (2006/95/ EG). Eine "Konformitätserklärung" in Übereinstimmung mit den anwendbaren Richtlinien ist erstellt worden und kann bei Western Digital Europe eingesehen werden. Le symbole CE indique que ce système est conforme aux directives du Conseil de l'Union Européenne, notamment à la Directive CEM (2004/108/CE) et la Directive Basse tension (2006/95/CE). Une " déclaration de conformité " aux directives applicables a été déposée auprès de Western Digital Europe.

I marchi con il simbolo CE denotano la conformità di questo sistema alle direttive del Consiglio dell'Unione europea, ivi compresa la Direttiva EMC (2004/108/CE) e la Direttiva Bassa Tensione (2006/95/CE). In adempimento con le vigenti direttive è stata rilasciata una "Dichiarazione di conformità", depositata presso Western Digital Europe.

La marca con el símbolo CE indica el cumplimiento de este sistema con las correspondientes directivas del Consejo de la Unión Europea, que incluye la Directiva CEM (2004/108/CE) y la Directiva de bajo voltaje (2006/95/CE). Se ha realizado una "Declaración de conformidad" de acuerdo con las directivas correspondientes y se encuentra documentada en las instalaciones de Western Digital en Europa.

Märkning av CE-symbolen anger att detta systemet uppfyller kraven enligt det Europeiska Parlamentet och Rådets direktiv, inklusive EMC-direktivet (2004/108/EC) och Direktivet om Lågspänning (2006/95/EC). En "Försäkran om Överensstämmelse" har gjorts enligt de gällande direktiven och har registrerats hos Western Digital Europa.

Merking med CE-symbolet indikerer dette systemets overholdelse av gjeldende direktiver for EU, inkludert EMC-direktivet (2004/108/EC) og lavspenningsdirektivet (2006/95/EC). En "samsvarserklæring" i henhold til gjeldende direktiver har blitt skrevet og finnes arkivert hos Western Digital Europe.

CE-merkintä osoittaa tämän järjestelmän yhdenmukaisuuden sovellettavissa olevien Euroopan unionin neuvoston direktiivien kanssa, mukaan lukien EMC-direktiivi (2004/ 108/EC), sekä alijännitedirektiivi (2006/95/EC). "Yhdenmukaisuusvakuutus" sovellettavien direktiivien kanssa on tehty ja se on arkistoituna Western Digital Europe:ssa.

Маркировка символом СЕ свидетельствует о соответствии настоящей системы положениям применимых директив Совета Европейского Союза, в том числе Директивы об электромагнитной совместимости (2004/108/EC) и Директивы о низковольтном оборудовании (2006/95/EC). Заявление о соответствии положениям применимых директив, сделанное компанией Western Digital, находится в архиве её европейского подразделения.

> يشير التمبيز بوضع الرمز CE إلى توافق هذا النظام مع توجيهات المجلس القابلة للتطبيق والخاصة بالاتحاد الأوروبي، بما في ذلك توجيهات التوافقية الكهرومغناطيسية (EMC) (2004/108/EC) وتوجيهات الجهد الكهربي المنتخفض (2006/95/EC)، وتم وضع "إعلان المطابقة" وفقًا للتوجيهات القابلة للتطبيق وهو موجود في ملف على Western Digital Europe.

#### GS Mark (Germany only)

Machine noise - regulation 3. GPSGV: Unless declared otherwise, the highest level of sound pressure from this product is 70db(A) or less, per EN ISO 7779. Maschinenlärminformations-Verordnung 3. GPSGV: Der höchste Schalldruckpegel beträgt 70 db(A) oder weniger gemäß EN ISO 7779, falls nicht anders gekennzeichnet oder spezifiziert.

#### VCCI Notice (Japan only)

この装置は、情報処理装置等電波障害自主規制協議会(VCCI)の基準 に基づくクラスB情報技術装置です。この装置は、家庭環境で使用すること を目的としていますが、この装置がラジオやテレビジョン受信機に近接して 使用されると、受信障害を引き起こすことがあります。 取扱説明書に従って正しい取り扱いをして下さい。

This is a Class B product based on the standard of the Voluntary Control Council for Interference (VCCI) from information technology equipment. If this is used near a radio or television receiver in a domestic environment, it may cause radio interference. Install and use the equipment according to the instruction manual.

#### MIC Notice (Republic of Korea only)

| 기종별                   | 사용자 안내문                                                           |  |  |  |  |
|-----------------------|-------------------------------------------------------------------|--|--|--|--|
| B급 기기<br>(가정용 정보통신기기) | 이 기기는 가정용으로 전자파적합통독을 한<br>기기로서 주거지역에서는 물론 모든 지역에<br>서 사용할 수 있습니다. |  |  |  |  |

Class B Device 1 — Please note that this device has been approved for non-business purposes and may be used in any environment, including residential areas.

## **Environmental Compliance (China)**

|                                          | Hazardous Substances |    |    |        |      |       |  |
|------------------------------------------|----------------------|----|----|--------|------|-------|--|
| Part Name                                | Pb                   | Cd | Hg | Cr(VI) | PBBs | PBDEs |  |
| 机壳/机箱<br>Chassis / Housing               | x                    | 0  | 0  | 0      | 0    | 0     |  |
| 电路板组合/板卡                                 |                      |    |    |        |      |       |  |
| PCBA/Card                                | х                    | 0  | 0  | 0      | 0    | 0     |  |
| 线材缆线/连接器                                 |                      |    |    |        |      |       |  |
| Cable / Connector                        | X                    | 0  | 0  | 0      | 0    | 0     |  |
| 电源变压器/电源供应器                              |                      |    |    |        |      |       |  |
| Adapter / Power Supply                   | X                    | 0  | 0  | 0      | 0    | 0     |  |
| 机械−电机零件                                  |                      |    |    |        |      |       |  |
| Mechanical-Electrical parts              | x                    | 0  | 0  | 0      | 0    | 0     |  |
| 电池                                       |                      |    |    |        |      |       |  |
| Battery                                  | Х                    | 0  | 0  | 0      | 0    | 0     |  |
| 遥控器                                      |                      | _  |    |        |      | _     |  |
| Remote controller                        | X                    | 0  | 0  | 0      | 0    | 0     |  |
| O: 表示有毒有害物质在该部件的所有均质材料中的含量均低于            |                      |    |    |        |      |       |  |
| SJ/T11363-2006 标准规定的限量要求以下。              |                      |    |    |        |      |       |  |
| X: 表示该有毒有害物质至少在该部件的某一均质材料中的含量超出          |                      |    |    |        |      |       |  |
| ST/T11363-2006 标准规定的限量要求。                |                      |    |    |        |      |       |  |
| (在此表中,企业可能需要根据实际情况对标记"X"的项目进行进一步的技术性解释。) |                      |    |    |        |      |       |  |

## Warranty Information

## **Obtaining Service**

WD values your business and always attempts to provide you the very best of service. If this Product requires maintenance, either contact the dealer from whom you originally purchased the Product or visit our product support Web site at *support.wdc.com* for information on how to obtain service or a Return Material Authorization (RMA). If it is determined that the Product may be defective, you will be given an RMA number and instructions for Product return. An unauthorized return (i.e., one for which an RMA number has not been issued) will be returned to you at your expense. Authorized returns must be shipped in an approved shipping container, prepaid and insured, to the address provided on your return paperwork. Your original box and packaging materials should be kept for storing or shipping your WD product. To conclusively establish the period of warranty, check the warranty expiration (serial number required) via *support.wdc.com*. WD shall have no liability for lost data regardless of the cause, recovery of lost data, or data contained in any Product placed in its possession.

## Limited Warranty

WD warrants that the Product, in the course of its normal use, will for the term defined below, be free from defects in material and workmanship and will conform to WD's specification therefor. The term of your limited warranty depends on the country in which your Product was purchased. The term of your limited warranty is for 1 year in the North, South and Central America region, 2 years in the Europe, the Middle East and Africa region, and 1 year in the Asia Pacific region, unless otherwise required by law. The term of your limited warranty period shall commence on the purchase date appearing on your purchase receipt. WD shall have no liability for any Product returned if WD determines that the Product was stolen from WD or that the asserted defect a) is not present, b) cannot reasonably be rectified because of damage occurring before WD receives the Product, or c) is attributable to misuse, improper installation, alteration (including removing or obliterating labels and opening or removing external enclosures, unless the product is on the list of limited user-serviceable products and the specific alteration is within the scope of the applicable instructions, as found at support.wdc.com), accident or mishandling while in the possession of someone other than WD. Subject to the limitations specified above, your sole and exclusive warranty shall be, during the period of warranty specified above and at WD's option, the repair or replacement of the Product. The foregoing warranty of WD shall extend to repaired or replaced Products for the balance of the applicable period of the original warranty or ninety (90) days from the date of shipment of a repaired or replaced Product, whichever is longer.

The foregoing limited warranty is WD's sole warranty and is applicable only to products sold as new. The remedies provided herein are in lieu of a) any and all other remedies and warranties, whether expressed, implied or statutory, including but not limited to, any implied warranty of merchantability or fitness for a particular purpose, and b) any and all obligations and liabilities of WD for damages including, but not limited to accidental, consequential, or special damages, or any financial loss, lost profits or expenses, or lost data arising out of or in connection with the purchase, use, or performance of the Product, even if WD has been advised of the possibility of such damages. In the United States, some states do not allow exclusion or limitations of incidental or consequential damages, so the limitations above may not apply to you. This warranty gives you specific legal rights, and you may also have other rights which vary from state to state. Information furnished by WD is believed to be accurate and reliable; however, no responsibility is assumed by WD for its use nor for any infringement of patents or other rights of third parties which may result from its use. No license is granted by implication or otherwise under any patent or patent rights of WD. WD reserves the right to change specifications at any time without notice.

Western Digital, WD, the WD logo, and My Book are registered trademarks; and WD TV, and My Passport are trademarks of Western Digital Technologies, Inc. Other marks may be mentioned herein that belong to other companies.

© 2008 Western Digital Technologies, Inc. All rights reserved.

Western Digital 20511 Lake Forest Drive Lake Forest, California 92630 U.S.A.

4779-705014-000 September 2008

# Index

## A

Accessories 4 Apple users 18 aspect ratio normal 42 troubleshooting 63 widescreen 42 audio channel 25 audio output 42 Settings menu 42 audio/video autosource function 6 supported interfaces 6 Audio/Video menus aspect ratio 42 audio output 42 display resolution 41 NTSC/PAL 43 autosource function 6

## В

browser display list mode 49 thumbnail mode 49

## С

composite AV connection 14 connectors 7

## D

display troubleshooting 63 DVI connection 16

## E

Eject function button 20 procedure 19 environmental compliance (China) 72 error messages 65

## F

features AV interfaces 6 supported file formats 6 supported file systems 7 USB support 6 file formats audio 28 image 32 playlist 6 subtitle 6 troubleshooting 66 video 22 file system supported 7 troubleshooting 65 firmware upgrade procedure 60 troubleshooting 64

## Η

HD media player error messages 65 features 6 firmware information 51 firmware upgrade 60 hardware information 51 home screen 21 I/O connectors 7 installation procedures 10 installation requirements 10 language setting 47 LED indicators 8 operating 20 overview 5 package contents 10 preferences 40 regulatory compliance notices 70 remote control 9 screensaver delay 48 technical support 2 troubleshooting 63 warranty 73 HDMI connection 15 connectors 7 resolution setting 41 Home button 20 error messages 65 Music directory 28 overview 21 Photo directory 32 screen navigation 21

Settings screen 40 Video directory 22 Home Theater connection 17

#### I

I/O connectors composite AV 7 HDMI 7 Toslink 7 USB ports 7 information panel music 29 photos 35 slideshow 36, 37 videos 25 installation composite AV connection 14 HDMI connection 15, 16, 17 power connection 12, 13 requirements 10 USB connection 18

## L

language setting 47 LED indicators power 8 status 8 list mode 49 locating media content manual search 55 Search function 55

#### Μ

maintenance system 60 media content locating 55 media library categories 54 exemptions 52 media library compilation enable 53 error messages 65 LED indicator 8 overview 52 Settings menu 48 music album art 28 media library categories 54 playback controls 30

playback procedures 28 playback screen 29 sequence setting 43 shuffle mode 31 supported formats 6 use in slideshow 35 music playback options 30

## Ν

navigation buttons 20 NTSC 43

## 0

operating precautions 1

## Ρ

package contents 10 PAL 43 panning photos 33 photo display options 33 Photo menus interval time 47 photo scaling 45 slideshow sequence 45 transition effect 46 photos information panel 34 media library categories 54 panning 33 rotating 34 scaling settings 45 supported formats 6 view 32 zoom options 34 playlist supported formats 6 videos, playback 23, 29 power AC connector 7 cable connection 12 global AC adapter configurations 12 LED indicator 8 power button 20 turn on 13 product accessories 4 obtaining service 73 overview 5 recording information 4 registration 4

regulatory compliance 70 safety information 1 warranty 73

#### R

regulatory compliance environmental compliance (China) 72 remote control 9 layout 9 transmission range 20 troubleshooting 64 repeat mode music 30 slideshow 38 videos 27 RoHS 72

## S

screensaver delay 48 Search function button 20 procedure 55 settings apply new values 40 Audio/Video menu 41 Movie menu 44 Photo menu 44 Settings menu bar 40 Settings screen navigation 40 System menu 47 shuffle mode music 31 slideshow 39 slideshow interval time 47 music background 35 playback controls 37 repeat mode 38 sequence setting 45 shuffle mode 39 transition effect 46 troubleshooting 63 view 35 slideshow options 37 subtitle enable 26 supported formats 6 System menus About screen 51 browser display 49 language 47

media library 48 reset 50 screensaver delay 48 system preferences audio/video quality 41 general functions 47 music sequence 43 navigation buttons 40 photo function 44 Settings menu bar 40 video sequence 44 system reset procedures 50

## Т

technical support WD contact information 3 thumbnail mode 49 Toslink connectors 7 transition effect 46 troubleshooting audio 64 content playback 65 display 63 error messages 65 firmware upgrade 64 media library compilation 65 remote control 64 system reset 50 USB device 64 WD contact information 3

## U

USB device connection 18 Eject button 20 error messages 65 LED indicator 8 media library 52 removal 19 supported devices 6 troubleshooting 64 USB ports 7

## V

video playback options 24 videos aspect ratio 42 audio channel 25 display resolution setting 41 information panel 24 media librarian categories 54 playback controls 24 playback procedures 22 repeat mode 27 sequence setting 44 subtitles 26 supported formats 6 supported resolutions 6 zoom options 26

#### W

warranty information 73 widescreen setting 42

#### Ζ

zoom options photos 34 videos 26